## **LTQ Orbitrap**<sup>™</sup> Getting Started 2.2

119 0821 Revision A - November 2006

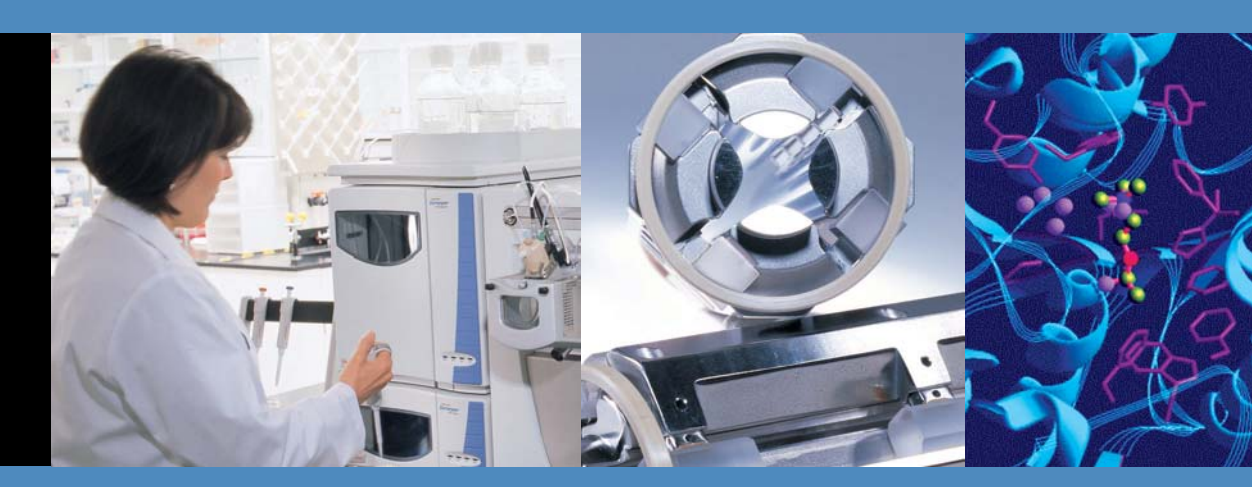

For Research Use Only Not for use in Diagnostic Procedures

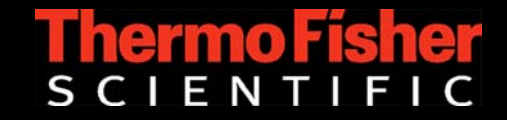

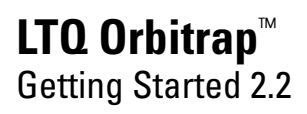

119 0821 Revision A - November 2006

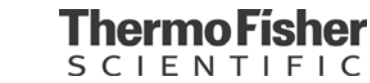

© 2006 Thermo Fisher Scientific Inc. All rights reserved.

"Swagelok" is a registered trademark of the Crawford Fitting Company. "Teflon" is a registered trademark of E. I. du Pont de Nemours & Co.

All other trademarks are the property of Thermo Fisher Scientific Inc. and its subsidiaries.

Technical information contained in this publication is for reference purposes only and is subject to change without notice. Every effort has been made to supply complete and accurate information; however, Thermo Fisher Scientific assumes no responsibility and will not be liable for any errors, omissions, damage, or loss that might result from any use of this manual or the information contained therein (even if this information is properly followed and problems still arise).

This publication is not part of the Agreement of Sale between Thermo Fisher Scientific and the purchaser of a Thermo Scientific system. In the event of any conflict between the provisions of this document and those contained in Thermo Fisher Scientific's Terms and Conditions, the provisions of the Terms and Conditions shall govern. System Configurations and Specifications supersede all previous information and are subject to change without notice.

Printing History: Revision A printed in November 20, 2006.

# Thermo Fisher

### **WEEE Compliance**

This product is required to comply with the European Union's Waste Electrical & Electronic Equipment (WEEE) Directive 2002/96/EC. It is marked with the following symbol:

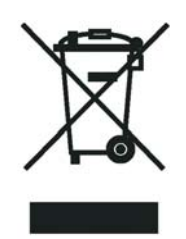

Thermo Fisher Scientific has contracted with one or more recycling/disposal companies in each EU Member State, and this product should be disposed of or recycled through them. Further information on Thermo Fisher Scientific's compliance with these Directives, the recyclers in your country, and information on Thermo Fisher Scientific products which may assist the detection of substances subject to the RoHS Directive are available at <u>www.thermo.com/WEEERoHS</u>.

### WEEE Konformität

Dieses Produkt muss die EU Waste Electrical & Electronic Equipment (WEEE) Richtlinie 2002/96/EC erfüllen. Das Produkt ist durch folgendes Symbol gekennzeichnet:

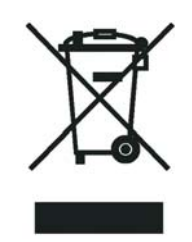

Thermo Fisher Scientific hat Vereinbarungen getroffen mit Verwertungs-/ Entsorgungsanlagen in allen EU-Mitgliederstaaten und dieses Produkt muss durch diese Firmen wiederverwertet oder entsorgt werden. Mehr Informationen über die Einhaltung dieser Anweisungen durch Thermo Fisher Scientific, die Verwerter und Hinweise die Ihnen nützlich sein können, die Thermo Fisher Scientific Produkte zu identifizieren, die unter diese RoHS Anweisung fallen, finden Sie unter <u>www.thermo.com/WEEERoHS</u>.

# Thermo Fisher

### **Conformité DEEE**

Ce produit doit être conforme à la directive européenne (2002/96/EC) des Déchets d'Equipements Electriques et Electroniques (DEEE). Il est marqué par le symbole suivant:

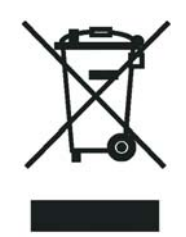

Thermo Fisher Scientific s'est associé avec une ou plusieurs compagnies de recyclage dans chaque état membre de l'union européenne et ce produit devrait être collecté ou recyclé par celles-ci. Davantage d'informations sur la conformité de Thermo Fisher Scientific à ces directives, les recycleurs dans votre pays et les informations sur les produits Thermo Fisher Scientific qui peuvent aider la détection des substances sujettes à la directive RoHS sont disponibles sur <u>www.thermo.com/WEEERoHS</u>.

## **Read This First**

Welcome to the Thermo Scientific, LTQ Orbitrap<sup>™</sup> system! The LTQ Orbitrap is a member of the family of LTQ<sup>™</sup> mass spectrometer (MS) detectors.

This *LTQ Orbitrap Getting Started* manual provides you with information on how to set up, calibrate, and tune the LTQ Orbitrap. Procedures in Chapters 1–4 can be performed from the Xcalibur<sup>®</sup> Tune Plus window.

LTQ Orbitrap Getting Started includes the following chapters:

- Chapter 1: "Introduction" provides general information about this manual.
- Chapter 2: "Tune Plus Window" provides information on the Tune Plus window.
- Chapter 3: "Calibrating the LTQ Orbitrap for FTMS Measurements" provides procedures to calibrate your LTQ Orbitrap for FT measurements.
- Chapter 4: "Performing Diagnostics/Checks" describes several diagnostic procedures.
- Chapter 5: "Instrument Setup" describes the FT relevant topics of the data dependent settings in the Instrument Setup.
- Chapter 6: "Instrument Configuration" gives instructions about configuring your instrument.
- Appendix A: "Miscellaneous Information" gives additional information about various topics.

#### Changes to the Manual

To suggest changes to this manual, please send your comments to:

Editors, Technical Documentation Thermo Fisher Scientific Hanna-Kunath-Str. 11

28199 Bremen

Germany

documentation.bremen@thermo.com

You are encouraged to report errors or omissions in the text or index. Thank you.

**Typographical**<br/>ConventionsTypographical conventions have been established for Thermo Fisher<br/>Scientific manuals for the following:

- Data input
- Admonitions
- Topic headings

**Data Input** Throughout this manual, the following conventions indicate data input and output via the computer:

- Messages displayed on the screen are represented by capitalizing the initial letter of each word and by italicizing each word.
- Input that you enter by keyboard is identified by quotation marks: single quotes for single characters, double quotes for strings.
- For brevity, expressions such as "choose File > **Directories**" are used rather than "pull down the File menu and choose Directories."
- Any command enclosed in angle brackets < > represents a single keystroke. For example, "press **<F1>**" means press the key labeled *F1*.
- Any command that requires pressing two or more keys simultaneously is shown with a plus sign connecting the keys. For example, "press
   <Shift> + <F1>" means press and hold the <Shift> key and then press the <F1> key.
- Any button that you click on the screen is represented in bold face letters. For example, "click on **Close**".

| Admonitions    | Admonitions contain information that is important, but not part of the main flow of text.                                                                         |  |  |
|----------------|----------------------------------------------------------------------------------------------------|--|--|
|                | Admonitions can be of the following types:                                                                                                    |  |  |
|                | • <b>Note</b> – information that can affect the quality of your data. In addition, notes often contain information that you might need if you are having trouble. |  |  |
|                | • <b>Caution</b> – information necessary to protect your instrument from damage.                                                                                  |  |  |
|                | • <b>Warning</b> – hazards to human beings. Each Warning is accompanied by a Warning symbol.                                                                      |  |  |
| Topic Headings | The following headings are used to show the organization of topics within a chapter:                                                                              |  |  |
|                | Chapter Name                                                                                                    |  |  |

The following headings appear in the left column of each page:

### **Second Level Topics**

#### **Third Level Topics**

**Fourth Level Topics** 

| Safety and EMC<br>Information     | In accordance with our commitment to customer service and safety, these<br>instruments have satisfied the requirements for the European CE Mark<br>including the Low Voltage Directive.                                                                                                    |
|-----------------------------------|----------------------------------------------------------------------------------------------------|
|                                   | Designed, processor and tested in an ISO9001 registered facility, this instrument has been shipped to you from our manufacturing facility in a safe condition.                                                                                                    |
|                                   | <b>Caution</b> This instrument must be used as described in this manual. Any use of this instrument in a manner other than described here may result in instrument damage and/or operator injury. ▲                                                                                                    |
| Identifying Safety<br>Information | The <i>LTQ Orbitrap Getting Started</i> contains precautionary statements that can prevent personal injury, instrument damage, and loss of data if properly followed. Warning symbols which alert the user to check for hazardous conditions appear throughout the manual, where applicable, and are defined in Table i. |
|                                   | Table i. Warning Symbols                                                                                                    |
| Symbol                            | Description                                                                                                    |
| $\wedge$                          | <b>General</b> This general symbol indicates that a hazard is present, which if not avoided, could result in injuries.                                                                                                    |
|                                   | The source of danger is described in the accompanying text. $\blacktriangle$                                                                                                    |
| <u>A</u>                          | <b>Electric Shock</b> High voltages capable of causing personal injury are used in the instrument. The instrument must be shut down and disconnected from line power before service or repair work is performed.                                                                                                    |
|                                   | Hot Surface / Heat Allow heated components to cool down before servicing them! ▲                                                                                                    |

#### Instrument-Specific Hazards

Every instrument has specific hazards, so be sure to read and comply with the following precautions. They will help ensure the safe, long-term use of your system.

- 1. Before plugging in any of the instrument modules or turning on the power, always make sure that the voltage and fuses are set appropriately for your local line voltage.
- 2. Only use fuses of the type and current rating specified. Do not use repaired fuses and do not short-circuit the fuse holder.
- 3. The supplied power cord must be inserted into a power outlet with a protective earth contact (ground). When using an extension cord, make sure that the cord also has an earth contact.
- 4. Do not change the external or internal grounding connections. Tampering with or disconnecting these connections could endanger you and/or damage the system.

**Caution** The instrument is properly grounded in accordance with regulations when shipped. You do not need to make any changes to the electrical connections or to the instrument's chassis to ensure safe operation.  $\blacktriangle$ 

- 5. Never run the system without the housing on. Permanent damage can occur.
- 6. Do not turn the instrument on if you suspect that it has incurred any kind of electrical damage. Instead, disconnect the power cord and contact a service representative for a product evaluation. Do not attempt to use the instrument until it has been evaluated. (Electrical damage may have occurred if the system shows visible signs of damage, or has been transported under severe stress.)
- 7. Damage can also result if the instrument is stored for prolonged periods under unfavorable conditions (e.g., subjected to heat, water, etc.).

- 8. Always disconnect the power cord before attempting any type of maintenance.
- 9. Capacitors inside the instrument may still be charged even if the instrument is turned off.
- 10. Never try to repair or replace any component of the system that is not described in this manual without the assistance of your service representative.

## **Contents**

| Chapter 1 | Introduction                                                   |
|-----------|----------------------------------------------------------------|
| Chapter 2 | Tune Plus Window2-1                                            |
|           | Preliminary Remarks2-2                                         |
|           | View Menu                                                      |
|           | Spectrum View2-3                                               |
|           | Graph View                                                     |
|           | Status View                                                    |
|           | Scan Mode Menu2-8                                              |
|           | Define Scan                                                    |
|           | Centroid/Profile2-11                                           |
|           | Positive/Negative                                              |
|           | Display Menu                                                   |
|           | Spectrum Averaging                                             |
|           | Setup Menu                                                     |
|           | FT Transfer Optics                                             |
|           | FT Injection Control 2-14                                      |
|           | FT Vacuum                                                      |
|           | FT Temperature Monitor 2-17                                    |
|           | Tune Methods                                                   |
|           | Parameters with Differentiation between Ion Trap and           |
|           | FT Scans                                                       |
|           | Parameters without Differentiation between Ion Trap and        |
|           | FT Scans                                                       |
|           | Parameters not saved in a Tunefile 2-19                        |
| Chanter 3 | Calibrating the LTO Orbitran for FTMS Measurements 3-1         |
| Unapter 5 |                                                                |
|           | C lile i Eiler Leli D l                                        |
|           | Calibration Files and their backups                            |
|           | Dackup Current Calibration                                     |
|           | Restore Backup Calibration                                     |
|           | LTO C Itlantic S 1 store                                       |
|           | LTQ Calibration Solution                                       |
|           | LIQ Orbitrap Calibration Solution                              |
|           | Applicable Calibration Solutions for Automatic Calibration 3-/ |
|           | Applicable Calibration Solutions for Semi-Automatic            |
|           | Calibration                                                    |
|           | Applicable Calibration Solutions for F1 Manual Calibration 3-8 |

|           | Calibration and Tuning of the Ion Trap    | 3-9        |
|-----------|-------------------------------------------|------------|
|           | Calibration of the Ion Trap               | 3-9        |
|           | Tuning the Ion Trap for Positive Ion Mode | 3-9        |
|           | Tuning the Ion Trap for Negative Ion Mode |            |
|           | Automatic Calibration Tab                 |            |
|           | Semi-Automatic Calibration Tab            |            |
|           | Check Calibration Page                    |            |
|           | FT Manual Calibration Page                |            |
|           | Mass List Group Box                       |            |
| Chapter 4 | Performing Diagnostics/Checks             | 4-1        |
| •         | System Evaluation Procedures              | 4-2        |
|           | FT Temperature Monitor                    |            |
|           | FT Temperature Control Evaluation         |            |
|           | FT Preamp Evaluation                      |            |
|           | FT Sensitivity Test                       |            |
|           | FT Noise Test                             |            |
|           | FT Isolation Test                         | +-+<br>۸ ۸ |
|           | FT Dynamic Range Test                     | 4-4<br>4_4 |
|           | FT Stability Test                         |            |
|           | FT High Mass Range Target Compensation    |            |
|           | Toggles                                   | 4-6        |
|           | FT Analyzer Ion Gauge                     |            |
|           | FT Analyzer Temperature Control           |            |
|           | FT Apadization                            |            |
|           | FT Include Transients                     | /-+<br>/ 7 |
|           | ET Storage Multipole PE                   | /-7        |
|           | ET Transfor Multipole DE                  | /-/<br>/ 7 |
|           | ET Manual Calibration for Single Dange    | /-/<br>/ 0 |
|           | FT Manual Calibration for Single Range    |            |
|           | FT FIOLIE Mode                            |            |
|           | FT View Engrand with Injection wavelorms  |            |
|           | FT View Frequency                         |            |
|           | FT Zero Offset                            |            |
|           | ET L - 1-m Al-m 1-m                       |            |
|           | FI LOCKMASS ADUNDANCE                     |            |
|           | FI Mass Check Test Duration               |            |
|           | Setting new F1 Transfer Optics Parameters |            |
|           | Display Settings                          |            |
|           | Display F1 Calibration Settings           |            |
|           | Display F1 Diagnostics                    |            |
|           | Display F1 Instrument Settings            |            |
| Chapter 5 | Instrument Setup                          | 5-1        |

| hapter 5 | Instrument Setup                    |   |
|----------|-------------------------------------|---|
|          | Using Locking in Automated Runs 5-2 | 1 |

#### Contents

|            | Data Dependent Settings                                                                                                    | 5-3                                    |
|------------|----------------------------------------------------------------------------------------------------|----------------------------------------|
|            | Preview Mode                                                                                                    | 5-3                                    |
|            | Monoisotopic Precursor Selection                                                                                                    | 5-4                                    |
|            | Use Non-Peptide Monoisotopic Recognition                                                                                                    | 5-4                                    |
|            | Data Dependent FT SIM Scans                                                                                                    | 5-5                                    |
| Chapter 6  | Instrument Configuration                                                                                                    | 6-1                                    |
| -          | Starting Instrument Configuration                                                                                                    | 6-2                                    |
|            | FT Settings Page                                                                                                    | 6-3                                    |
|            | FT Mass Lists Page                                                                                                    | 6-4                                    |
|            |                                                                                                    |                                        |
| Appendix A | Miscellaneous Information                                                                                                    | A-1                                    |
| Appendix A | <b>Miscellaneous Information</b><br>FT Analyzer Information in Scan Header                                                                                   | <b>A-1</b><br>A-2                      |
| Appendix A | <b>Miscellaneous Information</b><br>FT Analyzer Information in Scan Header<br>FT Analyzer Settings                                                           | <b>A-1</b><br>A-2<br>A-2               |
| Appendix A | <b>Miscellaneous Information</b><br>FT Analyzer Information in Scan Header<br>FT Analyzer Settings<br>FT Analyzer Messages                                   | <b>A-1</b><br>A-2<br>A-2<br>A-3        |
| Appendix A | Miscellaneous Information<br>FT Analyzer Information in Scan Header<br>FT Analyzer Settings<br>FT Analyzer Messages<br>Data Size of FT Raw Files             | <b>A-1</b><br>A-2<br>A-2<br>A-3<br>A-4 |
| Appendix A | Miscellaneous Information<br>FT Analyzer Information in Scan Header<br>FT Analyzer Settings<br>FT Analyzer Messages<br>Data Size of FT Raw Files<br>Glossary | A-1<br>A-2<br>A-2<br>A-3<br>A-4        |

## **Figures**

| Tune Plus window2-2Spectrum View page2-3Spectrum Display Options dialog box - FT tab2-4Graph view page2-5Status view page - All tab2-6User Status Display Configuration dialog box2-7Define Scan dialog box2-8Lock Masses dialog box2-10Spectrum Averaging dialog box2-13Ion Trap tab of the Injection Control dialog box2-14FT tab of the Injection Control dialog box2-16FT page of the Vacuum dialog box2-16FT page of the Vacuum dialog box2-16FT Temperature Monitor dialog box2-16FT ange 120-2000, positive ion polarity mode3-11Ion trap spectrum of the LTQ Orbitrap calibration solution, scan3-12Automatic tab of the Calibrate dialog box3-13Semi-Automatic tab of the Calibrate dialog box3-14Check page of the Calibrate dialog box3-14Check page of the Calibrate dialog box3-19System evaluation page of the Calibrate dialog box3-19System evaluation page of the Diagnostics dialog box3-19System evaluation page of the Diagnostics dialog box3-19System evaluation page of the Diagnostics dialog box4-6                                                                                                    |
|----------------------------------------------------------------------------------------------------|
| Spectrum View page2-3Spectrum Display Options dialog box - FT tab2-4Graph view page2-5Status view page - All tab2-6User Status Display Configuration dialog box2-7Define Scan dialog box2-8Lock Masses dialog box2-10Spectrum Averaging dialog box2-13Ion Trap tab of the Injection Control dialog box2-14FT tab of the Injection Control dialog box2-16FT page of the Vacuum dialog box2-16FT Temperature Monitor dialog box2-17Recommended settings in the Define Scan dialog box for an automatic tune ofthe ion trap3-10Ion trap spectrum of the LTQ Orbitrap calibration solution, scanrange 120–2000, positive ion polarity mode3-12Automatic tab of the Calibrate dialog box3-14Check page of the Calibrate dialog box3-16FT Manual page of the Calibrate dialog box3-16FT Manual page of the Calibrate dialog box3-19System evaluation page of the Diagnostics dialog box3-19System evaluation page of the Diagnostics dialog box3-19                                                                                                    |
| Spectrum Display Options dialog box - FT tab       2-4         Graph view page       2-5         Status view page - All tab       2-6         User Status Display Configuration dialog box       2-7         Define Scan dialog box       2-8         Lock Masses dialog box       2-10         Spectrum Averaging dialog box       2-12         FT Transfer Optics dialog box       2-13         Ion Trap tab of the Injection Control dialog box       2-14         FT tab of the Injection Control dialog box       2-15         Ion Trap page of the Vacuum dialog box       2-16         FT page of the Vacuum dialog box       2-17         Recommended settings in the Define Scan dialog box for an automatic tune of       3-10         Ion trap spectrum of the LTQ Orbitrap calibration solution, scan       3-10         Ion trap spectrum of the LTQ Orbitrap calibration solution, scan       3-12         Automatic tab of the Calibrate dialog box       3-13         Semi-Automatic tab of the Calibrate dialog box       3-14         Check page of the Calibrate dialog box       3-16         FT Manual page of the Calibrate dialog box       3-19         System evaluation page of the Diagnostics dialog box       3-19         System evaluation page of the Diagnostics dialog box       4-6 |
| Graph view page       2-5         Status view page - All tab       2-6         User Status Display Configuration dialog box       2-7         Define Scan dialog box       2-8         Lock Masses dialog box       2-10         Spectrum Averaging dialog box       2-12         FT Transfer Optics dialog box       2-13         Ion Trap tab of the Injection Control dialog box       2-14         FT tab of the Injection Control dialog box       2-15         Ion Trap page of the Vacuum dialog box       2-16         FT Temperature Monitor dialog box       2-17         Recommended settings in the Define Scan dialog box for an automatic tune of       3-10         Ion trap spectrum of the LTQ Orbitrap calibration solution, scan       3-11         Ion trap spectrum of the LTQ Orbitrap calibration solution, scan       3-12         Automatic tab of the Calibrate dialog box       3-13         Semi-Automatic tab of the Calibrate dialog box       3-14         Check page of the Calibrate dialog box       3-19         System evaluation page of the Diagnostics dialog box       4-2         Result of the FT stability test displayed in the Graph View       4-5         Toggles page of the Diagnostics dialog box       4-6                                                          |
| Status view page - All tab       2-6         User Status Display Configuration dialog box       2-7         Define Scan dialog box       2-8         Lock Masses dialog box       2-10         Spectrum Averaging dialog box       2-12         FT Transfer Optics dialog box       2-13         Ion Trap tab of the Injection Control dialog box       2-15         Ion Trap page of the Vacuum dialog box       2-16         FT page of the Vacuum dialog box       2-16         FT Temperature Monitor dialog box       2-16         FT Temperature Monitor dialog box       2-17         Recommended settings in the Define Scan dialog box for an automatic tune of the ion trap       3-10         Ion trap spectrum of the LTQ Orbitrap calibration solution, scan range 120–2000, positive ion polarity mode       3-11         Ion trap spectrum of the LTQ Orbitrap calibration solution, scan range 150–2000, negative ion mode       3-13         Semi-Automatic tab of the Calibrate dialog box       3-14         Check page of the Calibrate dialog box       3-16         FT Manual page of the Calibrate dialog box       3-19         System evaluation page of the Diagnostics dialog box       4-2         Result of the FT stability test displayed in the Graph View       4-5                   |
| User Status Display Configuration dialog box                                                                                                    |
| Define Scan dialog box       2-8         Lock Masses dialog box       2-10         Spectrum Averaging dialog box       2-12         FT Transfer Optics dialog box       2-13         Ion Trap tab of the Injection Control dialog box       2-14         FT tab of the Injection Control dialog box       2-15         Ion Trap page of the Vacuum dialog box       2-16         FT page of the Vacuum dialog box       2-17         Recommended settings in the Define Scan dialog box for an automatic tune of       2-17         Recommended settings in the Define Scan dialog box for an automatic tune of       3-10         Ion trap spectrum of the LTQ Orbitrap calibration solution, scan       3-11         Ion trap spectrum of the LTQ Orbitrap calibration solution, scan       3-12         Automatic tab of the Calibrate dialog box       3-13         Semi-Automatic tab of the Calibrate dialog box       3-14         Check page of the Calibrate dialog box       3-16         FT Manual page of the Calibrate dialog box       3-19         System evaluation page of the Diagnostics dialog box       4-2         Result of the FT stability test displayed in the Graph View       4-5                                                                                                    |
| Lock Masses dialog box2-10Spectrum Averaging dialog box2-12FT Transfer Optics dialog box2-13Ion Trap tab of the Injection Control dialog box2-14FT tab of the Injection Control dialog box2-15Ion Trap page of the Vacuum dialog box2-16FT page of the Vacuum dialog box2-16FT Temperature Monitor dialog box2-17Recommended settings in the Define Scan dialog box for an automatic tune ofthe ion trap3-10Ion trap spectrum of the LTQ Orbitrap calibration solution, scanrange 120–2000, positive ion polarity mode3-12Automatic tab of the Calibrate dialog box3-13Semi-Automatic tab of the Calibrate dialog box3-14Check page of the Calibrate dialog box3-16FT Manual page of the Calibrate dialog box3-19System evaluation page of the Diagnostics dialog box4-6                                                                                                    |
| Spectrum Averaging dialog box       2-12         FT Transfer Optics dialog box       2-13         Ion Trap tab of the Injection Control dialog box       2-14         FT tab of the Injection Control dialog box       2-15         Ion Trap page of the Vacuum dialog box       2-16         FT page of the Vacuum dialog box       2-16         FT Temperature Monitor dialog box       2-17         Recommended settings in the Define Scan dialog box for an automatic tune of       2-10         Ion trap spectrum of the LTQ Orbitrap calibration solution, scan       3-10         Ion trap spectrum of the LTQ Orbitrap calibration solution, scan       3-12         Automatic tab of the Calibrate dialog box       3-13         Semi-Automatic tab of the Calibrate dialog box       3-14         Check page of the Calibrate dialog box       3-16         FT Manual page of the Calibrate dialog box       3-19         System evaluation page of the Diagnostics dialog box       4-2         Result of the FT stability test displayed in the Graph View       4-5         Toggles page of the Diagnostics dialog box       4-6                                                                                                    |
| FT Transfer Optics dialog box       2-13         Ion Trap tab of the Injection Control dialog box       2-14         FT tab of the Injection Control dialog box       2-15         Ion Trap page of the Vacuum dialog box       2-16         FT page of the Vacuum dialog box       2-16         FT Temperature Monitor dialog box       2-17         Recommended settings in the Define Scan dialog box for an automatic tune of       2-10         Ion trap spectrum of the LTQ Orbitrap calibration solution, scan       3-10         Ion trap spectrum of the LTQ Orbitrap calibration solution, scan       3-11         Ion trap spectrum of the LTQ Orbitrap calibration solution, scan       3-12         Automatic tab of the Calibrate dialog box       3-13         Semi-Automatic tab of the Calibrate dialog box       3-14         Check page of the Calibrate dialog box       3-16         FT Manual page of the Calibrate dialog box       3-19         System evaluation page of the Diagnostics dialog box       4-2         Result of the FT stability test displayed in the Graph View       4-5         Toggles page of the Diagnostics dialog box       4-6                                                                                                    |
| Ion Trap tab of the Injection Control dialog box       2-14         FT tab of the Injection Control dialog box       2-15         Ion Trap page of the Vacuum dialog box       2-16         FT page of the Vacuum dialog box       2-16         FT Temperature Monitor dialog box       2-17         Recommended settings in the Define Scan dialog box for an automatic tune of the ion trap       3-10         Ion trap spectrum of the LTQ Orbitrap calibration solution, scan range 120–2000, positive ion polarity mode       3-11         Ion trap spectrum of the LTQ Orbitrap calibration solution, scan range 150–2000, negative ion mode       3-12         Automatic tab of the Calibrate dialog box       3-13         Semi-Automatic tab of the Calibrate dialog box       3-14         Check page of the Calibrate dialog box       3-19         System evaluation page of the Diagnostics dialog box       4-2         Result of the FT stability test displayed in the Graph View       4-5         Toggles page of the Diagnostics dialog box       4-6                                                                                                    |
| FT tab of the Injection Control dialog box       2-15         Ion Trap page of the Vacuum dialog box       2-16         FT page of the Vacuum dialog box       2-16         FT Temperature Monitor dialog box       2-17         Recommended settings in the Define Scan dialog box for an automatic tune of the ion trap       3-10         Ion trap spectrum of the LTQ Orbitrap calibration solution, scan range 120–2000, positive ion polarity mode       3-11         Ion trap spectrum of the LTQ Orbitrap calibration solution, scan range 150–2000, negative ion mode       3-12         Automatic tab of the Calibrate dialog box       3-13         Semi-Automatic tab of the Calibrate dialog box       3-16         FT Manual page of the Calibrate dialog box       3-19         System evaluation page of the Diagnostics dialog box       4-2         Result of the FT stability test displayed in the Graph View       4-5         Toggles page of the Diagnostics dialog box       4-6                                                                                                    |
| Ion Trap page of the Vacuum dialog box2-16FT page of the Vacuum dialog box2-16FT Temperature Monitor dialog box2-17Recommended settings in the Define Scan dialog box for an automatic tune of2-10the ion trap3-10Ion trap spectrum of the LTQ Orbitrap calibration solution, scan3-11Ion trap spectrum of the LTQ Orbitrap calibration solution, scan3-11Ion trap spectrum of the LTQ Orbitrap calibration solution, scan3-12Automatic tab of the Calibrate dialog box3-13Semi-Automatic tab of the Calibrate dialog box3-14Check page of the Calibrate dialog box3-16FT Manual page of the Calibrate dialog box3-19System evaluation page of the Diagnostics dialog box4-2Result of the FT stability test displayed in the Graph View4-5Toggles page of the Diagnostics dialog box4-6                                                                                                    |
| FT page of the Vacuum dialog box       2-16         FT Temperature Monitor dialog box       2-17         Recommended settings in the Define Scan dialog box for an automatic tune of the ion trap       3-10         Ion trap spectrum of the LTQ Orbitrap calibration solution, scan range 120–2000, positive ion polarity mode       3-11         Ion trap spectrum of the LTQ Orbitrap calibration solution, scan range 150–2000, negative ion mode       3-12         Automatic tab of the Calibrate dialog box       3-13         Semi-Automatic tab of the Calibrate dialog box       3-14         Check page of the Calibrate dialog box       3-16         FT Manual page of the Calibrate dialog box       3-19         System evaluation page of the Diagnostics dialog box       4-5         Toggles page of the Diagnostics dialog box       4-6                                                                                                    |
| FT Temperature Monitor dialog box2-17Recommended settings in the Define Scan dialog box for an automatic tune ofthe ion trap3-10Ion trap spectrum of the LTQ Orbitrap calibration solution, scanrange 120–2000, positive ion polarity mode3-11Ion trap spectrum of the LTQ Orbitrap calibration solution, scanrange 150–2000, negative ion mode3-12Automatic tab of the Calibrate dialog box3-13Semi-Automatic tab of the Calibrate dialog box3-14Check page of the Calibrate dialog box3-16FT Manual page of the Calibrate dialog box3-19System evaluation page of the Diagnostics dialog box4-2Result of the FT stability test displayed in the Graph View4-5Toggles page of the Diagnostics dialog box4-6                                                                                                    |
| Recommended settings in the Define Scan dialog box for an automatic tune of<br>the ion trap3-10Ion trap spectrum of the LTQ Orbitrap calibration solution, scan<br>range 120–2000, positive ion polarity mode3-11Ion trap spectrum of the LTQ Orbitrap calibration solution, scan<br>range 150–2000, negative ion mode3-12Automatic tab of the Calibrate dialog box3-13Semi-Automatic tab of the Calibrate dialog box3-14Check page of the Calibrate dialog box3-16FT Manual page of the Calibrate dialog box3-19System evaluation page of the Diagnostics dialog box4-2Result of the FT stability test displayed in the Graph View4-5Toggles page of the Diagnostics dialog box4-6                                                                                                    |
| the ion trap3-10Ion trap spectrum of the LTQ Orbitrap calibration solution, scan3-11range 120–2000, positive ion polarity mode3-11Ion trap spectrum of the LTQ Orbitrap calibration solution, scan3-12range 150–2000, negative ion mode3-13Automatic tab of the Calibrate dialog box3-13Semi-Automatic tab of the Calibrate dialog box3-14Check page of the Calibrate dialog box3-16FT Manual page of the Calibrate dialog box3-19System evaluation page of the Diagnostics dialog box4-2Result of the FT stability test displayed in the Graph View4-5Toggles page of the Diagnostics dialog box4-6                                                                                                    |
| Ion trap spectrum of the LTQ Orbitrap calibration solution, scan<br>range 120–2000, positive ion polarity mode                                                                                                    |
| range 120–2000, positive ion polarity mode                                                                                                    |
| Ion trap spectrum of the LTQ Orbitrap calibration solution, scan<br>range 150–2000, negative ion mode                                                                                                    |
| range 150–2000, negative ion mode3-12Automatic tab of the Calibrate dialog box3-13Semi-Automatic tab of the Calibrate dialog box3-14Check page of the Calibrate dialog box3-16FT Manual page of the Calibrate dialog box3-19System evaluation page of the Diagnostics dialog box4-2Result of the FT stability test displayed in the Graph View4-5Toggles page of the Diagnostics dialog box4-6                                                                                                    |
| Automatic tab of the Calibrate dialog box3-13Semi-Automatic tab of the Calibrate dialog box3-14Check page of the Calibrate dialog box3-16FT Manual page of the Calibrate dialog box3-19System evaluation page of the Diagnostics dialog box4-2Result of the FT stability test displayed in the Graph View4-5Toggles page of the Diagnostics dialog box4-6                                                                                                    |
| Semi-Automatic tab of the Calibrate dialog box3-14Check page of the Calibrate dialog box3-16FT Manual page of the Calibrate dialog box3-19System evaluation page of the Diagnostics dialog box4-2Result of the FT stability test displayed in the Graph View4-5Toggles page of the Diagnostics dialog box4-6                                                                                                    |
| Check page of the Calibrate dialog box3-16FT Manual page of the Calibrate dialog box3-19System evaluation page of the Diagnostics dialog box4-2Result of the FT stability test displayed in the Graph View4-5Toggles page of the Diagnostics dialog box4-6                                                                                                    |
| FT Manual page of the Calibrate dialog box                                                                                                    |
| System evaluation page of the Diagnostics dialog box                                                                                                    |
| Result of the FT stability test displayed in the Graph View                                                                                                    |
| Toggles page of the Diagnostics dialog box                                                                                                    |
|                                                                                                    |
| Set device page of the Diagnostics dialog box                                                                                                    |
| Display settings page of the Diagnostics dialog box                                                                                                    |
| MS Detector setup dialog 5-2                                                                                                    |
| Data Dependent Settings dialog box – Current Segment page 5-3                                                                                                    |
| Charge State page of the Data dependent settings dialog box with Advanced                                                                                                    |
| Features on                                                                                                    |
| Data Dependent Settings dialog box – Current Scan Event page 5-5                                                                                                    |
| Data Dependent Settings dialog box – Scan Widths page 5-5                                                                                                    |
| Instrument Configuration dialog box6-2                                                                                                    |
| LTQ Configuration dialog box – FT Settings page                                                                                                    |
| FT Mass Lists page of the LTQ Configuration dialog box                                                                                                    |

## **Tables**

| Actual settings of manual toggles        |             |
|------------------------------------------|-------------|
|                                          |             |
| Typical data sizes (per scan) of an FT s | spectrumA-4 |
| - / F                                    |             |

## Chapter 1 Introduction

This manual describes only the FTMS detector relevant settings and procedures of the LTQ Orbitrap software (Tune plus version 2.2). For ion trap relevant settings and procedures, refer to the *Finnigan LTQ Getting Started* manual.

In addition to this manual, the LTQ Orbitrap Tune Plus Online Help gives information to specific topics. Nevertheless, it is recommended to read this manual entirely.

## Chapter 2 Tune Plus Window

This chapter provides LTQ Orbitrap specific information about the Tune Plus window. It contains the following topics:

- "Preliminary Remarks" on page 2-2
- "View Menu" on page 2-3
- "Scan Mode Menu" on page 2-8
- "Display Menu" on page 2-12
- "Setup Menu" on page 2-13
- "Tune Methods" on page 2-18

#### **Preliminary Remarks**

The Tune Plus window shows the schematic view of the LTQ Orbitrap and the instrument name. See Figure 2-1.

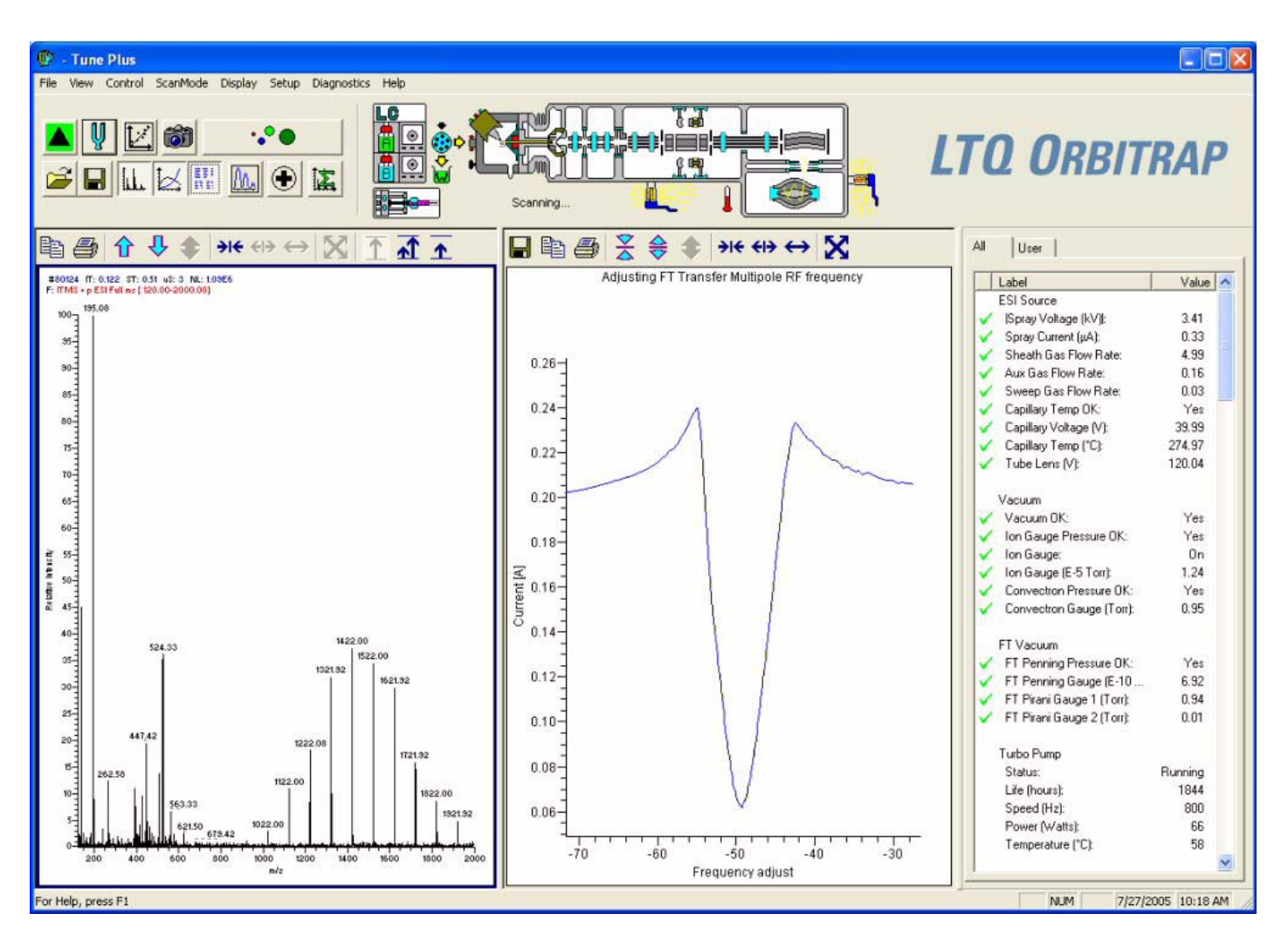

Figure 2-1. Tune Plus window

**Note** The Tune Plus window needs a minimum screen resolution of 1152×864 to be fully displayed. ▲

To access the functions of the Tune Plus window, use the menu commands, toolbar buttons, and display views. The FT relevant changes or additions of the menu commands, toolbar buttons, and display views are explained in the following chapters.

## **View Menu** This section describes those elements of the View menu that are different from the LTQ version of the Tune Plus window.

#### **Spectrum View**

The Spectrum view displays real-time ion trap or FT mass spectra depending on the analyzer type selected in the Define Scan dialog box. See Figure 2-2.

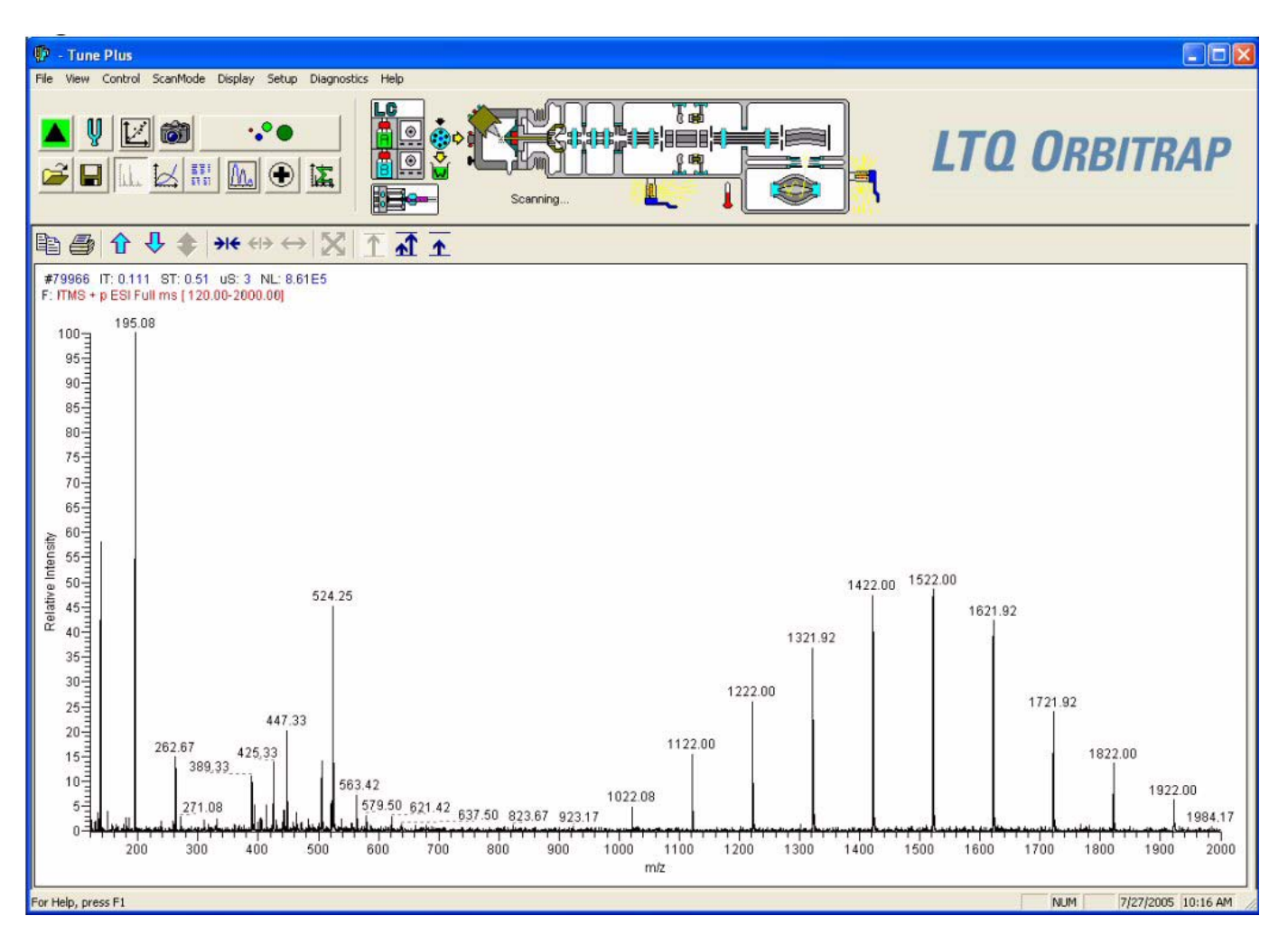

Figure 2-2. Spectrum View page

The Spectrum View page has a shortcut menu that is displayed when you right-click anywhere on the page. To open the Spectrum Display Options dialog box, choose **Display Options**. The dialog box has two tabs, Ion Trap, and FT.

| 🔲 Spectrum I | Display Options  | X |
|--------------|------------------|---|
| Ion Trap FT  |                  |   |
|              | Decimals: 4      |   |
| ОК           | Cancel Apply Hel | P |

Figure 2-3. Spectrum Display Options dialog box - FT tab

On the FT tab, you can determine the number of decimals shown on peak labels. See Figure 2-3. To change the number of decimals, click on the arrows in the spin box to increment [up arrow] or decrement [down arrow] the value. You can set the number of decimals to any value from 0 to 5. Alternatively, you can enter a value in the spin box text field. The LTQ Orbitrap changes the number of decimals when you click on **Apply** or **OK**.

A check box allows you to show additional analyzer information for FTMS scans. This information will be displayed above the spectrum graph if the box is checked. See "FT Analyzer Messages" on page A-3 for a list of items that may be displayed as analyzer information.

You can also decide whether or not to show the resolution and/or the charge state of peaks in the FT spectrum by clearing or checking the corresponding check boxes.

If the FTMS analyzer is used, it is possible to display different diagnostic views in the spectrum view. See Chapter 4: "Performing Diagnostics/Checks" for diagnostic features that involve the spectrum view.

#### **Graph View**

The Graph view displays, in a variety of traces, real-time data generated during calibration, tuning, and diagnostic tests. For example, Figure 2-4 shows the progress of the FT transfer multipole frequency calibration.

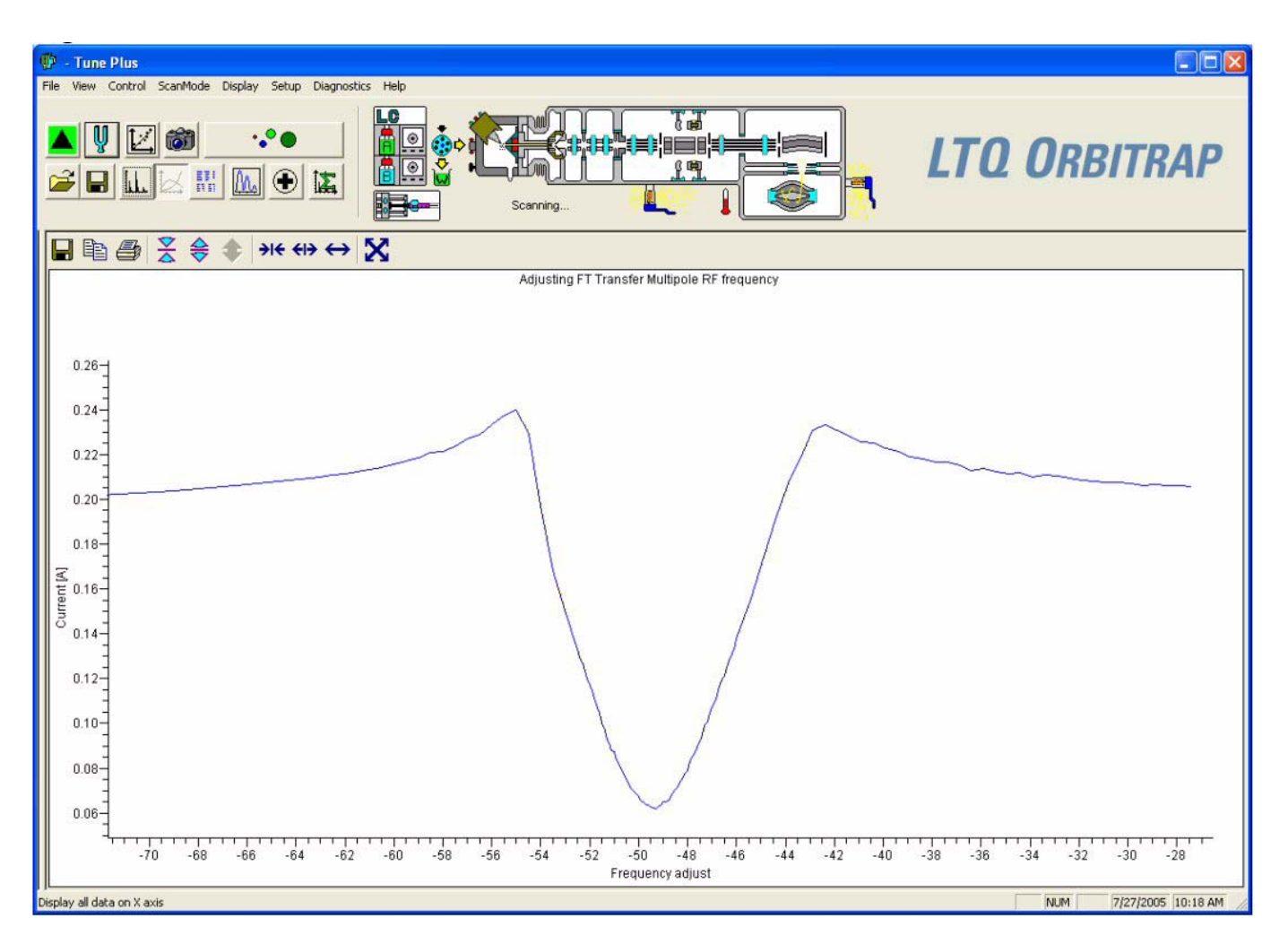

Figure 2-4. Graph view page

**Status View** The Status view displays real-time status information for the LTQ Orbitrap. See Figure 2-5 on page 2-6. The Status view has two pages, i.e the All and User page. The Status view - All page displays the real-time status information for about 80 parameters of the LTQ Orbitrap. You can scroll through the list to observe the status of the parameters. The Status view -User page displays real-time status information for LTQ Orbitrap parameters that you have selected in the User Status Display Configuration dialog box. (See page 2-6.)

| LTQ Orbi                                       | TRAP             |
|------------------------------------------------|------------------|
| 41   Uner                                      |                  |
| Label                                          | Volue 🔿          |
| <ul> <li>FT Analyzer Temp. (*Ct</li> </ul>     | 26.00            |
| <ul> <li>FT Analyzer TEC Voltage:</li> </ul>   | 1.65             |
| <ul> <li>FT Analyzer TEC Durent:</li> </ul>    | 0.32             |
| <ul> <li>FT Analyzer TEC Temp. (*C)</li> </ul> | 25.74            |
| FT CE Electronics Temp. [*C):                  | 37.58            |
| FT CE Electronico TEC Temp. (*                 | C\$ 31.66        |
| Power Supplies                                 |                  |
| <ul> <li>•5V Supply (V);</li> </ul>            | 4.98             |
| <ul> <li>19/ Supply (V):</li> </ul>            | -15.07           |
| <ul> <li>+15V Supply (V);</li> </ul>           | 14.96            |
| <ul> <li>-18V Supply (V):</li> </ul>           | -17.65           |
| +18V Supply (V);                               | 18.13            |
| <ul> <li>+24V Supply (V);</li> </ul>           | 23.90            |
| <ul> <li>-20V Supply (V):</li> </ul>           | -28.25           |
| <ul> <li>+28/ Supply (V);</li> </ul>           | 28.17            |
| <ul> <li>+28/ Supply (Amps);</li> </ul>        | 1.45             |
| <ul> <li>+38/ Supply (V);</li> </ul>           | 36.30            |
| <ul> <li>190V Supply (V):</li> </ul>           | -148.58          |
| <ul> <li>+150/ Supply (/);</li> </ul>          | 148.05           |
| <ul> <li>-300V Supply (V);</li> </ul>          | -295.18          |
| +300V Supply (V);                              | 293.68           |
| 🖌 Anbient Temp (10):                           | 42.63            |
| FT Power Supplies                              |                  |
| FT IC8 +15 Supply I/2                          | 14.72            |
| FT IC8 -15 Supply IV1;                         | -14.75           |
| FT IC8 +10 Supply f/1                          | 3.69             |
| <ul> <li>FT IC8 -10 Supply (V);</li> </ul>     | 9.93             |
| FT IC8 +5 Supply (V);                          | 5.01             |
| FT IC8 +3.3 Supply (V):                        | 3.31             |
| FT IC8 +2.5 Supply (V):                        | 2.52 😒           |
|                                                | introduct incode |

Figure 2-5. Status view page - All tab

#### User Status Display Configuration Dialog Box

Figure 2-6 on page 2-7 shows the User Status Display Configuration dialog box. Use the following procedure to configure the user page:

- 1. Choose View > **Display Status View**.
- 2. Click on the User tab. Right-click on the User page to display the shortcut menu.
- 3. Choose Configure.

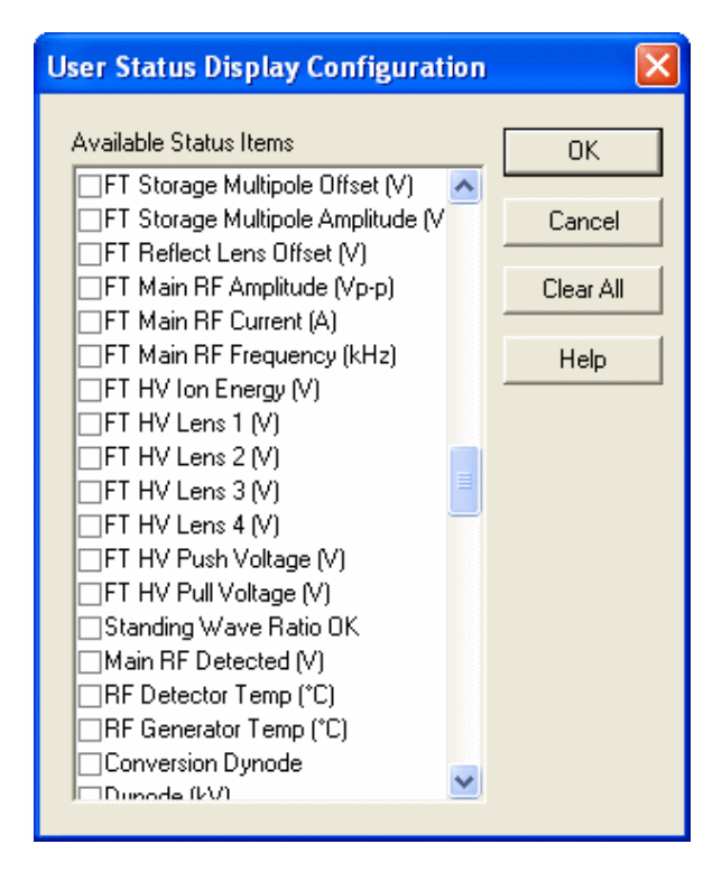

Figure 2-6. User Status Display Configuration dialog box

| Scan Mode Menu                                                                                                    | This section des<br>different from t                                                                      | scribes the elemer<br>he Finnigan LTQ                                                                                 | nts of the Sca<br>2.                                                               | n Mode menu that are                                                                                                    |                          |
|----------------------------------------------------------------------------------------------------|----------------------------------------------------------------------------------------------------|----------------------------------------------------------------------------------------------------|------------------------------------------------------------------------------------|----------------------------------------------------------------------------------------------------|--------------------------|
| Define Scan                                                                                                    | The Define Sca<br>depending on t<br>Scan dialog box<br>analyzer. Figure<br>Advanced Scan<br>Scan Mode mer | In dialog box allo<br>he scan mode and<br>allows you to ch<br>2-7 shows the D<br>features. The Ad<br>nu of Tune plus. | ws you to def<br>l scan type co<br>oose the ion<br>define Scan di<br>vanced Scan f | fine a scan in various ways<br>ombination. Also, the Def<br>trap or the OT analyzer a<br>alog box showing the<br>features can be activated in | s<br>fine<br>1s<br>n the |
| Define Scan                                                                                                    |                                                                                                    |                                                                                                    |                                                                                    |                                                                                                    |                          |
| Scan History: ITMS + c Full ms [130.00-2<br>Scan Description<br>Analyzer: Ion Trap V<br>Mass Range: Normal V<br>Scan Rate: Normal V<br>Scan Type: Full V<br>Scan Time<br>Microscans: 3<br>Max. Inject Time (ms): 10.000<br>All | 000.00]<br>n Settings<br>Parent Isolation<br>Mass (m/z) Vviotth (m/z)<br>1.0                              | Normalized<br>Collision<br>Energy Q<br>0.0 0.250                                                                      | n Activation<br>Time (ms)<br>30.000                                                | Scan Ranges<br># First Mass Last Mass<br>(m/z) (m/z)<br>1 130.00 2000.00                                                                      |                          |
| Source Fragmentation                                                                                                    |                                                                                                    |                                                                                                    |                                                                                    |                                                                                                    |                          |
| Locking Masses                                                                                                    | Wideband Activation                                                                                       |                                                                                                    |                                                                                    | Input: From/To                                                                                                    |                          |

Figure 2-7. Define Scan dialog box

**Scan Description** 

The Scan Description group box contains the following elements:

Help

Cancel

Analyzer

Apply

OK

At the top, the Analyzer list box allows you to select the analyzer type used during the currently selected scan event. The options are as follows:

- **FTMS** selects the Orbitrap detector.
- **Ion Trap** selects the ion trap detector.

Activation

|           | Mass Range            | The following mass ranges are available:                                                                                                    |
|-----------|-----------------------|----------------------------------------------------------------------------------------------------|
|           |                       | • Low: 15–200 for ion trap analyzer only                                                                                                    |
|           |                       | • Normal: 50–2000 for ion trap and FTMS analyzer                                                                                                    |
|           |                       | • High: 100–4000 for ion trap and FTMS analyzer                                                                                                    |
|           | Scan Rate / Resolutio | <b>n</b> When you have selected the entry ion trap in the<br>Analyzer list box, this list box allows you to set the<br>scan rate (Normal, Enhanced, Turbo, Zoom,<br>UltraZoom).                                                                                                    |
|           |                       | When you have selected the entry FTMS in the<br>Analyzer list box, this list box allows you to set the<br>resolution of the FT mass spectra. The mass<br>resolution is selectable between several options.<br>Available resolution settings are 7500, 15000,<br>30000, 60000, and 100000.                                                                |
|           | Scan Type             | Usage of the scan types Full MS, SIM, SRM, or<br>CRM is analogous to the ion trap with the<br>exception that only one scan range is available for<br>FTMS SIM, FTMS SRM, and FTMS CRM scans.                                                                                                    |
| Scan Time | The Scan Time group   | box contains the following elements:                                                                                                    |
|           | Microscans            | The number of microscans determines how many<br>spectra are averaged in one analytical scan. If the<br>FTMS is chosen as the analyzer, transients are<br>averaged for one analytical scan.                                                                                                    |
|           |                       | The number of microscans can be set individually for FTMS, Ion Trap MS, FTMS SIM, Ion Trap SIM, FT MS <sup>n</sup> , Ion Trap MS <sup>n</sup> , and Ion Trap Zoom.                                                                                                    |
|           | Max Inject Time       | The inject time is automatically controlled by the<br>automatic gain control (AGC). The entry in this<br>spin box limits the inject time to a maximum value.<br>To ensure the high mass accuracy of the<br>LTQ Orbitrap, the maximum inject time should<br>not be reached. Otherwise, the number of ions does<br>not correspond to the AGC target value. |

|                    | The maximum inject time can be set individually<br>for FTMS, Ion Trap MS, FTMS SIM, Ion Trap<br>SIM, FT MS <sup>n</sup> , Ion Trap MS <sup>n</sup> , and Ion Trap Zoom                                                                                              |  |  |  |  |
|--------------------|----------------------------------------------------------------------------------------------------|--|--|--|--|
|                    | <b>Note</b> If the maximum inject time is reached the number of ions may not correspond to the current AGC target value. This may harm the mass accuracy of FTMS spectra. ▲                                                                                         |  |  |  |  |
| Scan Time Settings | By pressing the <b>ALL</b> button of the Define Scan<br>dialog box, the Scan Time Settings dialog box is<br>displayed. It allows displaying and setting all scan<br>time settings for all scan types at the same time for<br>both the ion trap and the FT analyzer. |  |  |  |  |

**Locking** The locking feature allows using one or more peaks in the spectrum as internal reference in order to improve mass accuracy. Locking is available for FTMS analyzer type.

The locking feature can be enabled by activating the check box. When the Locking check box is activated, the **Masses...** button brings up a dialog box to enter and edit lock mass lists.

| Lock Mass | es         |   |         |        | 3 |
|-----------|------------|---|---------|--------|---|
| Pos       | Neg        |   |         | ОК     |   |
| Name      | (current)  |   | •       | Cancel |   |
| Nume      |            |   |         | Apply  |   |
| #         | m/z        | ^ | Save    | Help   |   |
| 1         | 524.264900 |   | Save As |        |   |
| - 2       |            |   | Delete  |        |   |
| 4         |            |   | Import  |        |   |
| 5         |            |   | Euport  |        |   |
| - 6       |            |   | Export  |        |   |
| 8         |            | ~ |         |        |   |
| 8         | 1          |   |         |        |   |

Figure 2-8. Lock Masses dialog box

Lock mass lists can consist of one or more lock masses. If the list contains lock masses that are (temporarily) not found in the spectrum, these lock masses are ignored (temporarily). For standard full scan experiments, it is expected that at least one of the lock masses is visible in the spectrum.

Masses...

There are two situations where the instrument makes use of a special mode to artificially mix the lock mass into the spectrum:

- 1. If none of the given lock masses is found in the full spectrum, the instrument tries to improve the abundance of the lock mass by performing additional SIM-injections of the specified lock mass.
- 2. If the given lock mass can not be found in the spectrum because the instrument runs in MS<sup>n</sup> or SIM scan type, the instrument adds the lock mass by using SIM-injections.

This way, lock masses can be used for all FTMS scan types and for varying lock mass abundances. There is no need for user interaction other than specifying a list of reference peak candidates.

See "FT Analyzer Messages" on page A-3 on how to view information about the instruments locking state. See "Using Locking in Automated Runs" on page 5-2 on how to set FTMS locking in Instrument Setup.

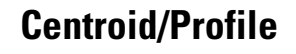

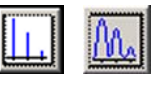

With this pair of buttons you switch between the Centroid and the Profile format. The profile format for FTMS data is a compressed profile format. "FT Profile Mode" on page 4-8 describes how to switch to full profile format for FTMS data for diagnostic purposes.

For further information, see also topic "Data Size of FT Raw Files" on page A-4.

#### **Positive/Negative**

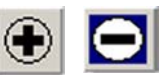

With this pair of buttons you can toggle between positive ion and negative ion polarity. Different FT transfer, storage and mass calibration parameters are used for the different polarities.

#### **Display Menu**

**Spectrum Averaging** 

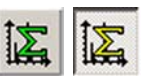

With this toggle, spectrum averaging can be switched on or off. If spectrum averaging is enabled the displayed spectrum is the moving average of several spectra before. Averaging FTMS scans is actually an averaging of transients.

This section describes the elements of the Display menu that are different

Use this functionality in analogy to ion trap scans:

from the Finnigan LTQ.

- In the Tune Plus window, choose Display > Spectrum Averaging > Settings... to display the Spectrum Averaging dialog box. See Figure 2-9.
- 2. Enter the number of transients to average into the spin box.
- 3. Click on **OK** to save your changes and close the dialog box.

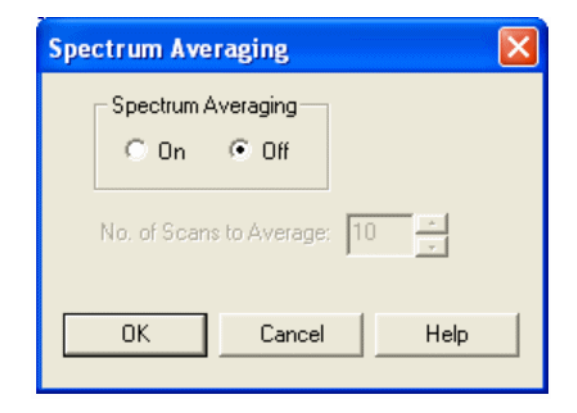

Figure 2-9. Spectrum Averaging dialog box
## Setup Menu

This section describes the elements of the Setup menu that are different from the Finnigan LTQ.

## **FT Transfer Optics**

The FT transfer parameters are only changed by an FT transmission calibration, which is usually only necessary when the hardware of the system is modified somehow. This dialog box displays the actual FT readback values for the current scan mode. See Figure 2-10.

| FT Transfer Optics                       |       |
|------------------------------------------|-------|
|                                          |       |
| FT Main RF Amplitude (V p-p):            | 1462  |
| Transfer Multipole RF Amplitude (V p-p): | 499   |
| Storage Multipole RF Amplitude (V p-p):  | 499   |
| Ion Energy (V):                          | 997   |
| Lens 1 (V):                              | 386   |
| Lens 2 (V):                              | 0     |
| Lens 3 (V):                              | -168  |
| Lens 4 (V):                              | 0     |
| Deflector (V):                           | 331   |
| Central Electrode (V):                   | -3449 |
| Close Help                               |       |

Figure 2-10. FT Transfer Optics dialog box

To open this dialog box:

• From the Tune Plus window, choose Setup > **FT Transfer Optics**, or

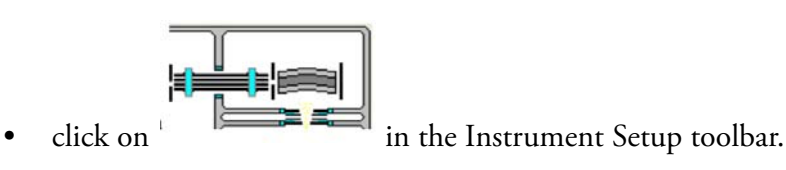

Thermo Fisher Scientific

| FT Injection Control | The Injection Control dialog box allows you to set the automatic gain<br>control (AGC) target values. In addition, the Injection Control dialog box |
|----------------------|----------------------------------------------------------------------------------------------------|
|                      | allows you to enable or disable the injection waveforms.                                                                                            |

To open this dialog box:

- From the Tune Plus window, choose Setup > **FT Injection Control**, or
- click on in the Instrument Setup toolbar.

The Injection Control dialog box has two tabs to enable an independent selection of target values for Ion Trap and FT scans.

**Ion Trap** Recommended target values for the ion trap:

Full MS Target:3e+04SIM Target:1e+04MS<sup>n</sup> Target:1e+04

Zoom Target: 3000.0

| Injection Control          |               |        |  |  |  |
|----------------------------|---------------|--------|--|--|--|
| Ion Trap FT                |               | ОК     |  |  |  |
| AGC Target Settings        |               | Cancel |  |  |  |
| Full MS                    | Full MS 3e+04 |        |  |  |  |
| SIM                        | 1e+04         | Reset  |  |  |  |
| MSn                        | 1e+04         |        |  |  |  |
| Zoom                       | 3000          | Help   |  |  |  |
| <u>Enable Injection Wa</u> | veforms       |        |  |  |  |

Figure 2-11. Ion Trap tab of the Injection Control dialog box

**FT** For FTMS measurements, only the Full MS target, the SIM target, and the MS<sup>n</sup> Target are used.

Recommended target values for the FT analyzer:

Full MS Target:5e+05SIM Target:5e+04MS<sup>n</sup> Target:2e+05

**Note** Lower target values than those listed above may be used to obtain shorter inject times. For  $MS^n$  scans, lower target values may also improve the isolation/fragmentation efficiency. Higher target values than those listed above can be used to improve the dynamic range. However, target values far above the recommended settings may affect isolation/fragmentation efficiency and mass accuracy for the FTMS analyzer.

| on Trap FT          |                    | OK     |
|---------------------|--------------------|--------|
| AGC Target Settings |                    | Cancel |
|                     | I MARRIE INCOMENTS | Apply  |
| Full MS             | 3.00e+05           |        |
| SIM                 | 5.00e+04           | Reset  |
| MSn                 | 2.00e+05           | Help   |
|                     |                    |        |

Figure 2-12. FT tab of the Injection Control dialog box

#### Enable Full Scan Injection Waveforms

You can enable or disable the injection waveforms independently for ion trap and FT scans.

If the injection waveforms are enabled, a filter on the ions injected into the ion trap is applied. The ions above and below the selected ion or ion range selected are rejected. This option is often useful if the ion trap is being filled with ions of greater or lesser mass than the ion mass or ion mass range of interest. For example, this option can be used to remove high mass ions that are not of interest and ensures that more target ions can enter the trap before the trap is full. **Note** The FT injection waveforms option only applies to full scan MS scans performed with the Orbitrap mass analyzer. In FT SIM and FT  $MS^n$  scans, the injection waveforms are automatically enabled.

## FT Vacuum

The Vacuum dialog box allows you to monitor the vacuum system parameters. The Vacuum dialog box has two tabs to enable an independent selection of displaying the vacuum data of the ion trap or the FT part.

| Vacuum                                                                                                    | X                     |
|----------------------------------------------------------------------------------------------------|-----------------------|
| Ion Trap FT<br>Ion Gauge<br>Ion Gauge Pressure (E-5 Torr): 1.28<br>Convectron Gauge Pressure (Torr): 1.23 | Close<br><u>H</u> elp |

Figure 2-13. Ion Trap page of the Vacuum dialog box

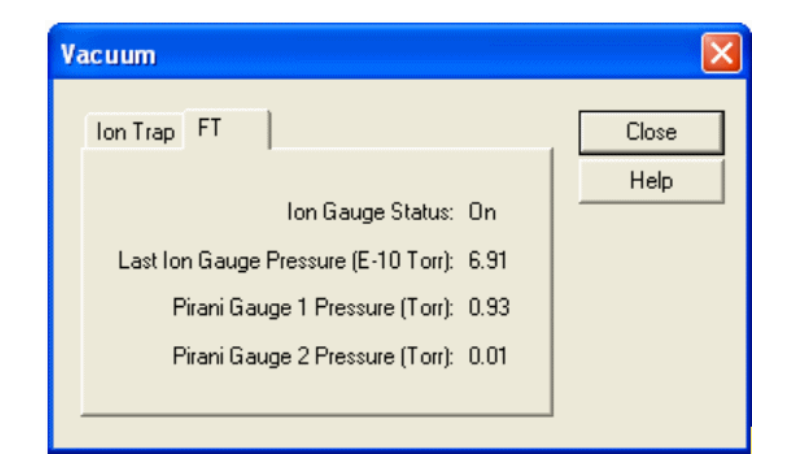

Figure 2-14. FT page of the Vacuum dialog box

To open this dialog box:

• From the Tune Plus window, choose Setup > Vacuum..., or

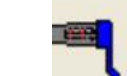

click on **I** in the Instrument Setup toolbar.

### **FT Temperature Monitor**

The FT Temperature Monitor dialog box allows to view the status of the FTMS analyzer temperature regulation. Deviations of the actual temperature from the temperature setpoint can affect instrument performance. It is not possible to operate the instrument when the bakeout procedure is active.

| FT Temperature Monitor      |      |
|-----------------------------|------|
| Temperature Set-point (°C): | 26   |
| Actual Temperature (°C):    | 26.0 |
| Bakeout Status:             | Off  |
| Heater Current (A):         | 0.3  |
| Close Help                  |      |

Figure 2-15. FT Temperature Monitor dialog box

To open this dialog box:

 From the Tune Plus window, choose Setup > FT Temperature Monitor..., or

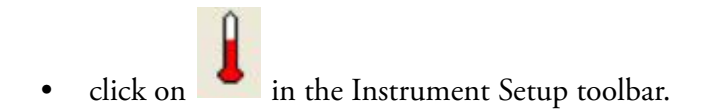

| Tune Methods                                                        | Several parameters, like the ion source parameters, ion trap optics<br>parameters, AGC target values etc., are stored in tune methods. This topic<br>points out for which parameters a differentiation between ion trap and<br>FTMS is made. The Tune Plus title bar displays the name of the current<br>tune method. If you are not currently editing a preexisting tune method, the<br>title bar displays the word Untitled. |  |  |  |  |  |
|---------------------------------------------------------------------|----------------------------------------------------------------------------------------------------|--|--|--|--|--|
| Parameters with<br>Differentiation between<br>Ion Trap and FT Scans | A differentiation between Ion Trap and FTMS scans is made for the following tune parameters.                                                                                                    |  |  |  |  |  |
| AGC Target Values                                                   | <ul><li>They can be set and saved independently for these experimental modes (no differentiation between positive and negative ion polarity mode):</li><li>Ion Trap Full MS Target</li></ul>                                                                                                    |  |  |  |  |  |
|                                                                     | Ion Trap SIM Target                                                                                                    |  |  |  |  |  |
|                                                                     | • Ion Trap MS <sup>n</sup> Target                                                                                                    |  |  |  |  |  |
|                                                                     | Ion Trap Zoom Target                                                                                                    |  |  |  |  |  |
|                                                                     | • FT Full MS Target                                                                                                    |  |  |  |  |  |
|                                                                     | • FT SIM Target                                                                                                    |  |  |  |  |  |
|                                                                     | • FT MS <sup>n</sup> Target                                                                                                    |  |  |  |  |  |
| Microscans and Maximum Inject<br>Time                               | They can be set and saved independently for these experimental modes:                                                                                                    |  |  |  |  |  |
|                                                                     | Ion Trap Full MS, positive ion mode                                                                                                    |  |  |  |  |  |
|                                                                     | Ion Trap SIM, positive ion mode                                                                                                    |  |  |  |  |  |
|                                                                     | • Ion Trap MS <sup>n</sup> , positive ion mode                                                                                                    |  |  |  |  |  |
|                                                                     | • Ion Trap Zoom, positive ion mode                                                                                                    |  |  |  |  |  |
|                                                                     | • FT Full MS, positive ion mode                                                                                                    |  |  |  |  |  |
|                                                                     | • FT SIM, positive ion mode                                                                                                    |  |  |  |  |  |
|                                                                     | • FT MS <sup>n</sup> , positive ion mode                                                                                                    |  |  |  |  |  |

|                                                                        | • Ion Trap Full MS, negative ion mode                                                                                                    |
|------------------------------------------------------------------------|----------------------------------------------------------------------------------------------------|
|                                                                        | • Ion Trap SIM, negative ion mode                                                                                                    |
|                                                                        | • Ion Trap MS <sup>n</sup> , negative ion mode                                                                                                    |
|                                                                        | Ion Trap Zoom, negative ion mode                                                                                                    |
|                                                                        | • FT Full MS, negative ion mode                                                                                                    |
|                                                                        | • FT SIM, negative ion mode                                                                                                    |
|                                                                        | • FT MS <sup>n</sup> , negative ion mode                                                                                                    |
| Inject Waveform Flags                                                  | The flag whether the inject waveform is enabled or disabled can be set and saved independently for                                                            |
|                                                                        | • Ion trap scans                                                                                                    |
|                                                                        | • FT full scans.                                                                                                    |
| Parameters without<br>Differentiation between<br>Ion Trap and FT Scans | No differentiation between Ion Trap and FT scans is made for all ESI parameters, and for all ion source and ion optics parameters.                            |
| Parameters not saved in a<br>Tunefile                                  | All parameters which can be set in an instrument method are not saved in<br>the tune method. Thus the following parameters are not saved in a tune<br>method: |
|                                                                        | • Analyzer (Ion Trap or FTMS)                                                                                                    |
|                                                                        | • Mass Range (Low, Normal, or High)                                                                                                    |
|                                                                        | • Scan Rate                                                                                                    |
|                                                                        | • Resolution                                                                                                    |
|                                                                        | • Scan Type (Full, SIM, SRM, CRM)                                                                                                    |
|                                                                        | Scan Range                                                                                                    |
|                                                                        | • Polarity* (positive or negative)                                                                                                    |
|                                                                        |                                                                                                    |

• Data type\* (centroid or profile)

\* Only the data format (centroid or profile) and the ion polarity are saved in a tunefile that are set after a new start of TunePlus.

# Chapter 3 Calibrating the LTQ Orbitrap for FTMS Measurements

This chapter provides procedures to calibrate your LTQ Orbitrap for FTMS measurements. It contains the following topics:

- "Preliminary Remarks" on page 3-2
- "Calibration Files and their Backups" on page 3-3
- "Calibration Solutions" on page 3-4
- "Calibration and Tuning of the Ion Trap" on page 3-9
- "Automatic Calibration Tab" on page 3-13
- "Semi-Automatic Calibration Tab" on page 3-14
- "Check Calibration Page" on page 3-16
- "FT Manual Calibration Page" on page 3-19

## **Preliminary Remarks**

There are no specific tune procedures for the FTMS. All FTMS ion transfer and excitation parameters are treated as calibration parameters and are determined in automatic calibration procedures.

In the automatic calibration, the FT transmission calibration and the FT mass calibration are automatically performed for all calibration ranges. In the semi-automatic calibration, it is possible to decide whether the transmission and/or mass calibration are performed only for the positive ion mode, only for the negative ion mode or for both polarities. See topics "Automatic Calibration Tab" on page 3-13 and "Semi-Automatic Calibration Tab" on page 3-14 for further details.

On the FT Manual calibration page, you can select your own calibration masses for FT ion transmission, storage transmission, and FT mass calibration. See topic "FT Manual Calibration Page" on page 3-19 for further details.

Note It is recommended to use the semi-automatic calibration. ▲

| Calibration Files and<br>their Backups | After a successful or partly successful calibration, the ion trap and FT calibration parameters are saved automatically. All ion trap and FT calibration parameters are stored in the calibration file master.LTQCal, which is located in the folder:<br>C:\Xcalibur\system\ltq\msx                 |
|----------------------------------------|----------------------------------------------------------------------------------------------------|
| Backup Current<br>Calibration          | It is possible to create a backup of the current calibration file manually or by choosing File > <b>Backup Current Calibration</b> in the Tune Plus window.<br>The Backup Current Calibration and Restore Backup Calibration items work by copying the master.LTQCal to user.LTQCal and vice versa. |
|                                        | If a backup calibration user.LTQCal was already generated, the old<br>user.LTQCal will be backed-up to a file named userXYZ.LTQCal. If you<br>perform backup calibrations at regular intervals, then a history of your<br>calibration files is generated in the folder:                             |
|                                        | C:\Xcalibur\system\ltq\msx                                                                                                    |
|                                        | Using the Backup Calibration command regularly allows to return to<br>previous calibrations in case a new calibration is suspected to worsen<br>instrument performance.                                                                                                    |
| Restore Backup<br>Calibration          | Upon <b>Restore Backup Calibration</b> , the calibration values saved in user.LTQCal are automatically downloaded to the instrument. Therefore, it is recommended to generate a current backup after a successful calibration.                                                                      |
|                                        | It is also recommended to use the <b>Restore Backup Calibration</b> command instead of the <b>Restore Factory Calibration</b> command since the backup calibration file is newer than the factory calibration file.                                                                                 |

| Calibration Solutions    | This section provides information about preparing the calibration solutions for the LTQ Orbitrap.                                                                                                    |
|--------------------------|----------------------------------------------------------------------------------------------------|
| LTQ Calibration Solution | The LTQ calibration solution consists of caffeine, MRFA, and<br>Ultramark 1621 in an acetonitrile:methanol:water solution containing 1%<br>acetic acid.                                                                                                 |
|                          | <b>Note</b> Vials of caffeine, MRFA, and Ultramark 1621 are included in the API accessory kit. To order more of these compounds, write or call:                                                                                                    |
|                          | Sigma Chemical Company<br>P. O. Box 14508                                                                                                    |
|                          | St. Louis, Missouri, USA 63178-9916<br>Phone (800) 325-3010 (in the USA or Canada)<br>(314) 771-3750 (outside the USA or Canada) ▲                                                                                                    |
|                          | <b>Caution</b> AVOID EXPOSURE TO POTENTIALLY HARMFUL MATERIALS.                                                                                                    |
|                          | Always wear protective gloves and safety glasses when you handle solvents or corrosives. Also contain waste streams and use proper ventilation. Refer to your supplier's Material Safety Data Sheet (MSDS) for proper handling of a particular solvent. |
|                          | To prepare the LTQ calibration solution, use the following procedure:                                                                                                    |
|                          | 1. Stock Solution: MRFA                                                                                                    |
|                          | Prepare a 1.5 mL stock solution of 166.7 pmol/µL MRFA in 50:50 methanol:water as follows:                                                                                                    |
|                          | a. Obtain the vial of L-methionyl-arginyl-phenylalanyl-alanine acetate $\times$ H <sub>2</sub> O (MRFA) in your accessory kit. In this form, the MRFA sample has an average molecular weight of 607.7 u. Carefully weigh 3.0 mg of the MRFA sample.     |
|                          | b. Dissolve the MRFA sample in a total volume of 1.0 mL of 50:50 methanol:water. Mix the solution (5.0 nmol/µL) thoroughly.                                                                                                    |
|                          | c. Transfer 50 $\mu L$ of the 5 nmol/ $\mu L$ solution into a clean polypropylene tube.                                                                                                    |
|                          | d. Add 1.45 mL of 50:50 methanol:water to the tube. Mix this solution (166.7 pmol/µL) thoroughly.                                                                                                    |
|                          |                                                                                                    |

- e. Label the tube *MRFA stock solution* and store it in a refrigerator until it is needed.
- 2. Ultramark 1621 stock solution

Prepare a 10 mL stock solution of 0.1% Ultramark 1621 in acetonitrile as follows:

- a. Obtain the vial of Ultramark 1621 in your accessory kit.
- b. Using a syringe, measure out 10  $\mu$ L of Ultramark 1621, and dissolve it in 10 mL of acetonitrile. Mix the solution thoroughly.
- c. Label the vial *Ultramark 1621 stock solution* and store it in a refrigerator until it is needed.
- 3. LTQ calibration solution

Prepare 10 mL of the LTQ calibration solution as follows:

- a. Obtain the 1 mg/mL stock solution of caffeine in 100% methanol that is provided in your accessory kit.
- b. Pipet 200  $\mu L$  of the caffeine stock solution into a clean, dry 10 mL volumetric flask.
- c. Pipet 100  $\mu$ L of the MRFA stock solution into the flask.
- d. Pipet 100 µL of the Ultramark 1621 stock solution into the flask.
- e. Pipet 100 µL of glacial acetic acid into the flask.

**Note** Use only glass pipets or stainless steel syringes when measuring glacial acetic acid. Using plastic pipet tips causes contamination of acid stock solutions that can introduce contaminants into the calibration solution. ▲

- f. Pipet 5 mL of acetonitrile into the flask.
- g. Bring the volume of the solution up to the 10 mL-mark on the flask with 50:50 methanol:water.
- h. Mix the calibration solution thoroughly.
- i. Transfer the solution to a clean, dry vial.
- j. Label the vial *LTQ Calibration Solution* and store it in a refrigerator until it is needed.

## LTQ Orbitrap Calibration Solution

In contrast to the ion trap calibration, the FT calibration of the LTQ Orbitrap requires both positive and negative ions. The LTQ ESI calibration solution does not provide applicable negative ions below m/z 1000. Thus, sodium dodecyl sulfate (gives anion at m/z 265) and sodium taurocholate (gives anion at m/z 514) is added to the LTQ ESI calibration solution to generate the LTQ Orbitrap calibration solution. In addition, the ratio of MRFA is increased versus the LTQ calibration solution.

**Note** Vials of sodium dodecyl sulfate and sodium taurocholate are shipped with the instrument. Refer to the Material Safety Data Sheet (MSDS) for proper handling of these substances. To order more of these compounds, contact Sigma-Aldrich. The product number of sodium dodecyl sulfate is L4509-10G, the product number of sodium taurocholate is T4009-250MG. Note that sodium dodecyl sulfate and sodium taurocholate are not included in the standard LTQ API accessory kit. ▲

# **Caution** AVOID EXPOSURE TO POTENTIALLY HARMFUL MATERIALS.

Always wear protective gloves and safety glasses when you use solvents or corrosives. Also, contain waste streams, and use proper ventilation. Refer to your supplier's Material Safety Data Sheet (MSDS) for proper handling of a particular solvent.

To prepare the LTQ Orbitrap calibration solution, use the following procedure:

- 1. Stock Solution: Sodium Dodecyl Sulfate
  - a. Obtain the vial of sodium dodecyl sulfate. In this form the sample has an average molecular weight of 288.4 u.
  - b. Prepare the stock solution of sodium dodecyl sulfate by dissolving 2.88 mg in 10 mL of 50:50 methanol:water.
  - c. Mix the solution (1.0 nmol/ $\mu$ L) thoroughly.
  - d. Label the vial Sodium Dodecyl Sulfate stock solution (1 nmol/µL).
- 2. Stock Solution: Sodium Taurocholate
  - a. Obtain the vial of sodium taurocholate. In this form the sample has an average molecular weight of 537.7 u.
  - b. Prepare the stock solution of sodium dodecyl sulfate by dissolving 5.38 mg in 10 mL of 50:50 methanol:water.

- c. Mix the solution  $(1.0 \text{ nmol/}\mu\text{L})$  thoroughly.
- d. Label the vial Sodium Taurocholate stock solution (1 nmol/µL).
- 3. Stock Solution: MRFA

To prepare the MRFA stock solution (5.0 nmol/ $\mu$ L or 166.7 pmol/ $\mu$ L in 50:50 methanol:water), refer to step 1 of topic "LTQ Calibration Solution" above.

4. LTQ Orbitrap Calibration Solution

Prepare 10 mL of the LTQ Orbitrap calibration solution, as follows:

- a. Pipet 10 mL of the standard LTQ ESI calibration solution into a vial.
- b. Add 100  $\mu$ L of the Sodium Dodecyl Sulfate stock solution.
- c. Add 100 µL of the Sodium Taurocholate stock solution.
- d. Add 6.6  $\mu L$  of the 5.0 nmol/ $\mu L$  MRFA stock solution or 200  $\mu L$  of the 166.7 pmol/ $\mu L$  MRFA stock solution, respectively.
- e. Mix the solution thoroughly.
- f. Label the vial *LTQ Orbitrap calibration solution* and store it in a refrigerator until it is needed.

## Applicable Calibration Solutions for Automatic Calibration

Applicable Calibration Solutions for Semi-Automatic Calibration In an automatic calibration of the LTQ Orbitrap, both the ion trap and the FT calibrations (positive and negative ion mode) are performed. Thus for an automatic calibration, the LTQ Orbitrap calibration solution has to be used.

For the ion trap calibrations, the LTQ ESI calibration solution or the LTQ Orbitrap calibration solution can be used. For the FT calibrations of the positive ion mode, the LTQ ESI calibration solution or the LTQ Orbitrap calibration solution can be used. For the FT calibrations of the negative ion mode, the LTQ Orbitrap calibration solution has to be used. Thus, for a complete FT calibration the LTQ Orbitrap calibration has to be used, too.

## Applicable Calibration Solutions for FT Manual Calibration

Since the FT Manual Calibration page allows using your own calibration masses, it is possible to use custom calibration solution here. However, there are some requirements for the calibration masses. The scan ranges of the instrument need to be covered properly by the given masses.

## Calibration and Tuning of the lon Trap

This chapter describes the calibration and tuning of the ion trap for FT measurements. It contains the following topics:

- Calibration of the Ion Trap
- Tuning the Ion Trap for Positive Ion Mode
- Tuning the Ion Trap for Negative Ion Mode

**Calibration of the lon Trap** To perform an FT calibration, the ion trap has to be successfully calibrated before. It is very important that the electron multiplier gain is correctly calibrated since the AGC prescan is performed in the ion trap. Thus, the electron multiplier gain calibration should be checked before an FT calibration is performed.

**Note** It is not necessary to use the ESI standard solution to perform a multiplier gain calibration. It is sufficient to use an MRFA solution (for example  $5 \times 10^{-6}$  M in 100% methanol, 1% acetic acid).

For the ion trap calibrations, the LTQ ESI calibration solution or the LTQ Orbitrap calibration solution can be used.

## Tuning the Ion Trap for Positive Ion Mode

For the positive ion mode, it is recommended to perform an automatic tune of m/z 524 at a Full MS Target of 1e4–3e4. Use the LTQ ESI calibration solution or the LTQ Orbitrap calibration solution with the following settings in the Define Scan dialog box. See Figure 3-1 on page 3-10.

#### **Calibrating the LTQ Orbitrap for FTMS Measurements**

Calibration and Tuning of the Ion Trap

| Define Scan                                  |     |     |                      |                          |                                   |                 |                         |    |        |                     | ×                  |
|----------------------------------------------|-----|-----|----------------------|--------------------------|-----------------------------------|-----------------|-------------------------|----|--------|---------------------|--------------------|
| Scan History: ITMS + c Full ms [130          | 0.0 | )·2 | 000.00]              |                          |                                   |                 |                         | _  | _      |                     | - B 🛍              |
| Scan Description                             | E M | 1Si | n Settings           |                          |                                   |                 |                         |    | Sca    | n Ranges-           |                    |
| Analyzer: Ion Trap 💌<br>Mass Range: Normal 💌 |     | n   | Parent<br>Mass (m/z) | lsolation<br>Width (m/z) | Normalized<br>Collision<br>Energy | Activation<br>Q | Activation<br>Time (ms) |    | #      | First Mass<br>(m/z) | Last Mass<br>(m/z) |
| Scan Rate: Normal 💌                          | 1   | 2   |                      | 1.0                      | 0.0                               | 0.250           | 30.000                  |    | 1      | 130.00              | 2000.00            |
| Scan Type: Full                              |     |     |                      |                          |                                   |                 |                         |    |        |                     |                    |
| Source Fragmentation                         |     |     |                      |                          |                                   |                 |                         |    |        |                     |                    |
| Locking Dn Masses                            | Г   | 1   | wideband Ac          | tivation                 |                                   |                 |                         |    | In     | put: From/          | Το 💌               |
|                                              |     |     | Apply                | OK                       | Ca                                | ncel            | Help                    | lr | rjecti | ion RF              | Activation         |

Figure 3-1. Recommended settings in the Define Scan dialog box for an automatic tune of the ion trap

After the automatic tune, a manual adjustment of the tube lens should be used to get an ion trap spectrum in the scan range 130–2000.

The spectrum should look similar to the spectrum shown in Figure 3-2 on page 3-11. Make sure the peaks at 138, 195, 524, and the highest Ultramark peaks are all present, ideally above 30% of the base peak.

**Note** The peak at m/z 138 should have a height of more than 10%. Run an automatic ion trap tune on 138 if this signal is too weak.  $\blacktriangle$ 

The inject time should be stable and less than 1 ms (if a Full MS target of 1e4 is used). Do not forget to save the tune method after a successful tuning.

Calibration and Tuning of the Ion Trap

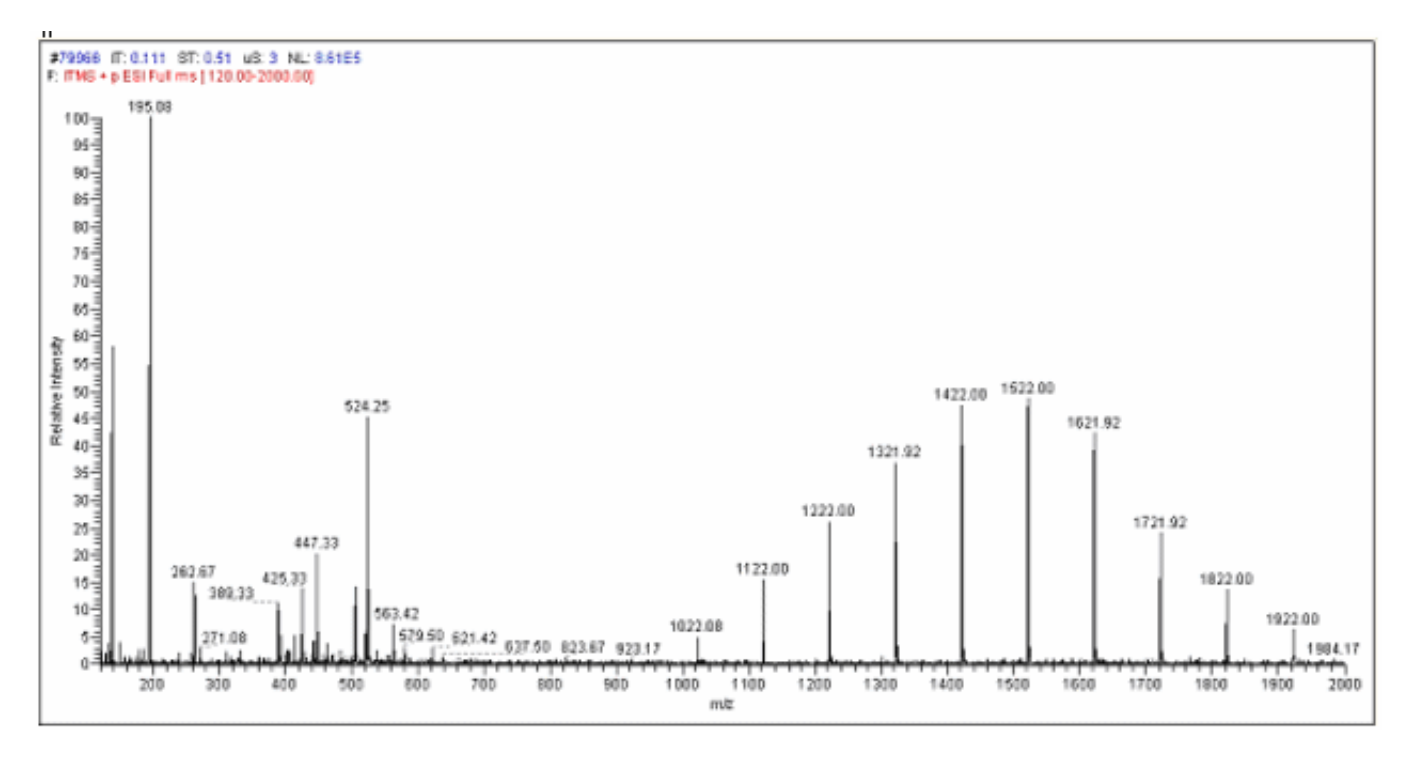

Figure 3-2. Ion trap spectrum of the LTQ Orbitrap calibration solution, scan range 120–2000, positive ion polarity mode

## Tuning the Ion Trap for Negative Ion Mode

For the negative ion mode, it is recommended to perform an automatic tune of m/z 514 at a Full MS Target of 1e4–3e4. Use the LTQ Orbitrap calibration solution with the settings shown in Figure 3-1 on page 3-10.

After the automatic tune, a manual adjustment of the tube lens should be used to get an ion trap spectrum in the scan range 150–2000. At m/z 265 is the base peak (100%) and the highest Ultramark adduct ion peaks are at about 80%, as shown in Figure 3-3 on page 3-12.

If the tube lens is set to a very high negative voltage, in-source fragmentation of the Ultramark adduct ions may occur. Thus, if you observe rather ions at m/z 906, 1006, ... than ions at m/z 1280, 1380, ... the tube lens setting has to be decreased. The inject time should be stable and less than 1 ms (if a target of 1e4 is used). Do not forget to save the tune method after a successful tuning.

#### Calibrating the LTQ Orbitrap for FTMS Measurements

Calibration and Tuning of the Ion Trap

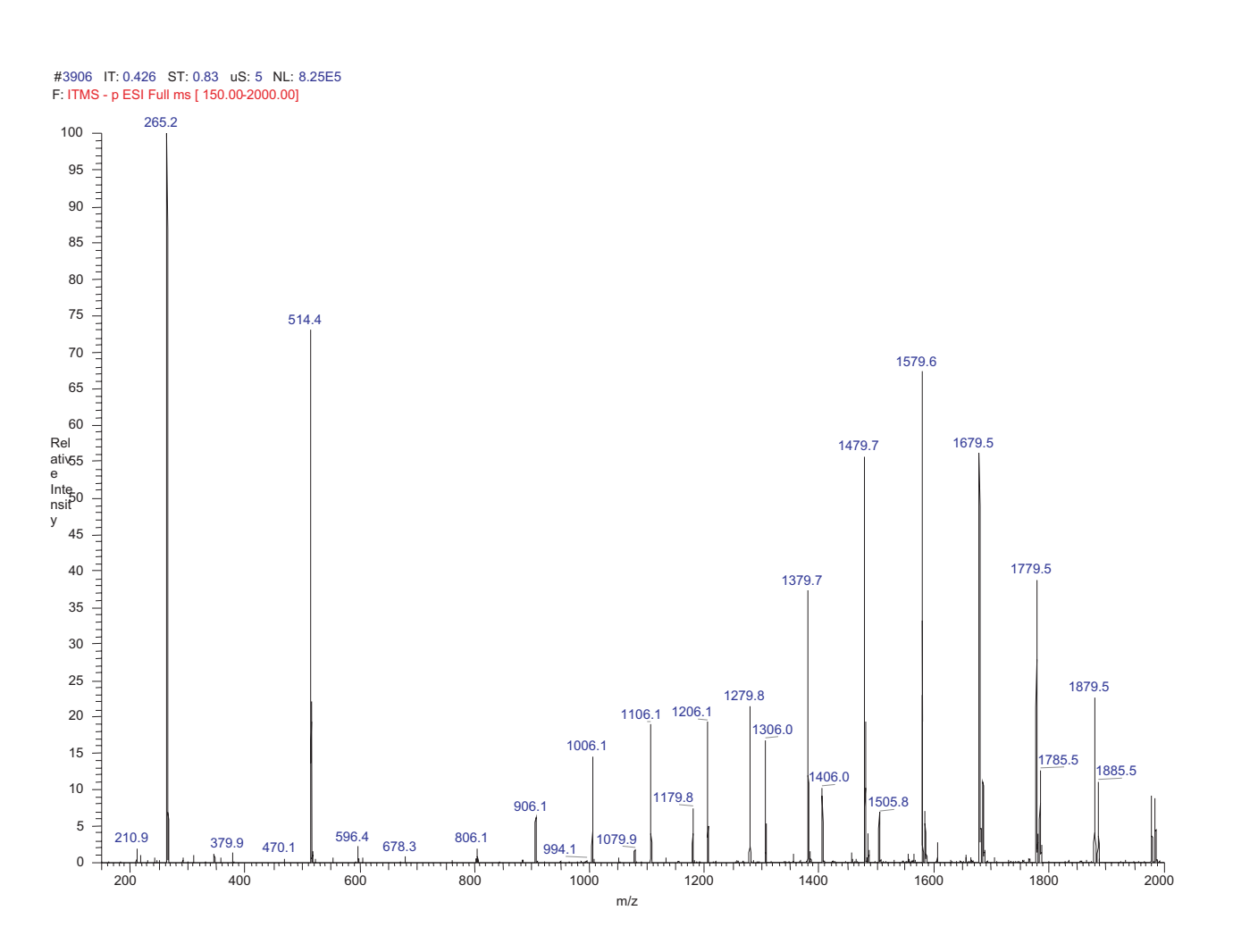

Figure 3-3. Ion trap spectrum of the LTQ Orbitrap calibration solution, scan range 150–2000, negative ion mode

## Automatic Calibration Tab

The Automatic tab of the Calibrate dialog box (see Figure 3-4) allows you to perform an automatic calibration of all the calibration parameters including all ion trap calibrations and all FT calibrations.

| Calibrate                                                                                                    | × |
|----------------------------------------------------------------------------------------------------|---|
| Ion Trap Mass Range:      Normal C High     Automatic Semi-Automatic Check FT Manual                                                                                                    |   |
| Calibration Items<br>Multipole RF Frequency<br>Main RF Frequency<br>Electron Multiplier Gain<br>Mass and Resolution for Normal and Enhanced Scan Types<br>Mass and Resolution for ZoomScan and UltraZoom Types<br>Isolation and Activation Waveforms |   |
| FT Ion Transfer and Mass                                                                                                    |   |
|                                                                                                    |   |
| Set Instrument to Standby when Finished Start Cancel Print Help                                                                                                    |   |

Figure 3-4. Automatic tab of the Calibrate dialog box

In an automatic calibration, these four FT calibration procedures are performed automatically one after another subsequent to the ion trap calibration. To perform an automatic calibration, the LTQ Orbitrap calibration solution has to be used.

The calibration masses and all experimental parameters like target values, scan ranges, resolution settings, etc. are set automatically and cannot be influenced by the user.

**Note** Usually you do not need to perform a complete ion trap calibration or an FT ion transmission calibration unless the hardware is modified in some way. However, it is necessary to repeat the electron multiplier calibration and the FT mass calibration on a regular basis. Thus, in the most cases it is not recommended to perform an automatic calibration of the LTQ Orbitrap since all calibrations are performed which takes about 1 hour. To run a multiplier gain calibration or an FT mass calibration (which takes only some minutes), it is recommended to use the semiautomatic calibration.  $\blacktriangle$ 

## Semi-Automatic Calibration Tab

The Semi-Automatic tab of the Calibrate dialog box (see Figure 3-5) allows you to select specific calibration parameters to calibrate, for example only the ion trap calibrations or only the FT calibrations. For FT calibrations, it is also possible to differentiate between positive and negative ion mode.

|    | Calibrate                                                                       |          |                |      |
|----|---------------------------------------------------------------------------------|----------|----------------|------|
|    | Ion Trap Mas                                                                    | ss Range | : 📀 Normal C   | High |
| Δ. | utomatic Semi-Automatic Check FT Man                                            | ual      |                | [    |
|    | What to Calibrate                                                               | Result   | Last Cal. Date |      |
|    | <ul> <li>Transfer Multipole RF Frequency</li> </ul>                             | · 🗸 👘    | 7/27/2005      |      |
|    | <ul> <li>Storage Multipole RF Frequency</li> </ul>                              | -        | 7/25/2005      |      |
|    | <ul> <li>Positive Ion Mode</li> </ul>                                           |          |                |      |
|    | <ul> <li>Storage Transmission</li> </ul>                                        | -        | 7/25/2005      |      |
|    | FT Transmission                                                                 | -        | 7/25/2005      |      |
|    | <ul> <li>Mass Calibration</li> </ul>                                            | × –      | 7/27/2005      |      |
|    | <ul> <li>Negative Ion Mode</li> </ul>                                           |          |                |      |
|    | <ul> <li>Storage Transmission</li> </ul>                                        | -        | 7/21/2005      |      |
|    | FT Transmission                                                                 | -        | 7/21/2005      |      |
|    | <ul> <li>Mass Calibration</li> </ul>                                            | -        | 7/21/2005      |      |
|    | <                                                                               |          |                | >    |
|    | Status                                                                          |          |                |      |
|    | Status                                                                          |          |                |      |
|    | 10:20:41: FT Mass Calibration (pos) SUCCES                                      | SSFUL    |                | ^    |
|    | 10:20:41: SUMMANT OF CALIBRATION.<br>10:20:41: FT Mass Calibration (pos) SUCCES | SSFUL    |                |      |
|    | 10:20:41:                                                                       |          |                |      |
|    | 10:20:41: All requested calibration(s) SUCCE                                    | SSFULL   | Y completed!   |      |
|    | 10:20:41: Calibration is FINISHED.                                              |          |                |      |
|    | 10:20:41:                                                                       |          |                |      |
|    |                                                                                 |          |                | ~    |
|    |                                                                                 |          |                |      |
| Г  | Set Instrument to Standby when Finished                                         |          |                |      |
|    | Start Cancel                                                                    |          | Print          | Help |

Figure 3-5. Semi-Automatic tab of the Calibrate dialog box

To calibrate one or more selected parameters, clear the Select All check box to make the individual calibration parameters available. Select the parameter(s) you want to calibrate, then click on **Start**.

For example:

- To run a complete automatic calibration (ion trap and FT), tick the Select All check box. Then, click on **Start**. This is analogous to the automatic calibration. As already described before it is not recommended to perform an automatic calibration of the LTQ Orbitrap if not necessary since all calibrations are performed which takes about 1 hour.
- To run an automatic calibration of the ion trap, tick the Select All Ion Trap check box. Then, click on **Start**.
- To run an automatic calibration of the FT part, tick the Select All FT check box. Then, click on **Start**.
- To run a FT mass calibration, tick the Mass Calibration check box. Then, click on **Start**.

In a semi-automatic calibration, the selected FT calibration procedure(s) are performed automatically one after another.

All calibrations apart from the FT calibrations for the negative ion mode can be performed with the LTQ ESI calibration solution or with the LTQ Orbitrap calibration solution. To run the FT ion transmission and/or mass calibration for the negative ion mode, the LTQ Orbitrap calibration solution has to be used.

The calibration masses and all experimental parameters like target values, scan ranges, resolution settings, inject waveforms etc. are set automatically and cannot be influenced by the user.

## Check Calibration Page

The Check page of the Calibrate dialog box allows you to automatically check several calibration settings. See Figure 3-6.

| Calibrate                                                                       | × |
|---------------------------------------------------------------------------------|---|
| Ion Trap Mass Range: 💿 Normal 🔿 High                                            |   |
| Automatic   Semi-Automatic Check   FT Manual                                    |   |
| What to Check Result Last Check Date                                            |   |
| <ul> <li>Enhanced Scan Rate Types</li> <li>Zoom Scan Rate Types</li> </ul>      |   |
| - UltraZoom Scan Rate Types -     - Isolation Waveforms -                       |   |
| - Activation Waveforms -                                                        |   |
| - Select All FT     - Transfer Multipole RF Frequency -                         |   |
| <ul> <li>Storage Multipole RF Frequency –</li> <li>Positive Ion Mode</li> </ul> |   |
| - Storage Transmission -                                                        |   |
|                                                                                 |   |
| Status                                                                          |   |
|                                                                                 |   |
|                                                                                 |   |
|                                                                                 |   |
|                                                                                 |   |
|                                                                                 |   |
| Set Instrument to Standby when Finished                                         |   |
| Start Cancel Print Help                                                         | 1 |

Figure 3-6. Check page of the Calibrate dialog box

All calibration checks apart from those for the FT negative ion mode can be performed with the LTQ Orbitrap calibration solution or the LTQ ESI calibration solution. To check the FT calibrations in the negative ion mode, the LTQ Orbitrap calibration solution has to be used.

The calibration masses and all experimental parameters like target values, scan ranges, resolution settings, etc. are set automatically.

At the conclusion of the check procedure, the LTQ MS detector displays a message that indicates whether the parameter(s) are calibrated properly or not.

Using the Check page of the Calibrate dialog box, you can select the following parameters:

| Select All                         | This check box allows you to specify whether or<br>not to check all of the calibration parameters. To<br>check all calibration parameters, select the Select<br>All check box. In this case, all ion trap calibration<br>parameters and all FT calibration parameters are<br>checked. You can also check each calibration<br>parameter individually. To make the individual<br>calibration parameters available, clear the Select<br>All check box. |
|------------------------------------|----------------------------------------------------------------------------------------------------|
| Select All Ion Trap                | This check box allows you to specify whether or<br>not to check the calibration of the linear ion trap<br>parameters only.                                                                                                    |
| Select All-FT                      | This check box allows you to specify whether or<br>not to check the calibration of the Orbitrap ion<br>transfer optics and mass analyzer only.                                                                                                    |
| Transfer Multipole RF<br>Frequency | This check box allows you to specify whether or<br>not to check the frequency of the RF voltage of<br>the transfer multipole in the FT transfer ion<br>optics.                                                                                                    |
| Storage Multipole RF<br>Frequency  | This check box allows you to specify whether or<br>not to check the frequency of the RF voltage of<br>the storage multipole in the FT transfer ion<br>optics.                                                                                                    |
| Positive Ion Mode                  | This check box allows you to specify whether or<br>not to check the FT ion transmission calibration<br>and FT mass calibration for the positive ion<br>mode.                                                                                                    |
| Negative Ion Mode                  | This check box allows you to specify whether or<br>not to check the FT ion transmission calibration<br>and FT mass calibration for the negative ion<br>mode.                                                                                                    |

| Storage Transmission | This check box allows you to specify whether or<br>not to check the ion storage transmission<br>calibration. The storage transmission is checked<br>by transferring ions form the ion trap to the ion<br>storage device and backward, then scanning in<br>the ion trap. The FT storage transmission<br>calibration can be checked for the positive and<br>negative ion mode independently. |
|----------------------|----------------------------------------------------------------------------------------------------|
| FT Transmission      | This check box allows you to specify whether or<br>not to check the FT ion transmission calibration.<br>The ion transmission from the ion trap to the<br>Orbitrap is checked by means of the calibration<br>masses in SIM experiments at different AGC<br>target values. The FT transmission calibration<br>can be checked for the positive and negative ion<br>mode independently.        |
| Mass Calibration     | This check box allows you to specify whether or<br>not to check the mass calibration of the Orbitrap<br>mass analyzer. In this check, the current mass<br>calibration is checked, i.e it is a check of the<br>external mass calibration. The FT mass<br>calibration can be checked for the positive and<br>negative ion mode independently.                                                |

The Last Check Date readback column gives the date of the last successful check for each item. If a check is performed that fails, the last successful check date still appears in the Last Check Date readback column. The last successful check continues to be in effect in the instrument. However, the result column will show a red x mark indicating that the current attempt check has failed or was aborted.

## FT Manual Calibration Page

The FT Manual page of the Calibrate dialog box allows to perform or to check an FT transmission calibration, storage transmission calibration, and an FT mass calibration with user-defined calibration masses. See Figure 3-7.

| Calibrate                                                                                                    |                                           |
|----------------------------------------------------------------------------------------------------|-------------------------------------------|
| Automatic   Semi-Automatic                                                                                                    | Mass Range:      Normal C High (Ion Trap) |
| What to do<br>Calibrate:<br>Mass<br>Storage Transmission<br>FT Transmission<br>Check:<br>Mass<br>Storage Transmission<br>Cherk:<br>Transmission | Mass List Name: calmix_negative (factory) |
| Status                                                                                                    | when Finished                             |
| Start                                                                                                    | Cancel Print Help                         |

Figure 3-7. FT Manual page of the Calibrate dialog box

**Note** Starting from the FT Manual Page, the calibration is performed for the currently selected polarity only. ▲

| Mass List Group Box         | The calibration masses for the manual calibration can be defined in the corresponding mass list on the FT Manual page of the Calibration dialog box. Mass lists can be imported and exported by means of the Instrument Configuration page, see further details in Chapter 6: "Instrument Configuration". |                                                                                                    |  |
|-----------------------------|----------------------------------------------------------------------------------------------------|----------------------------------------------------------------------------------------------------|--|
|                             | <b>Note</b> Ensur<br>ppm). ▲                                                                                                    | e that you use calibration masses of sufficient accuracy (sub                                                                                                    |  |
|                             | Name                                                                                                    | This list box lists the names of the factory supplied and user created mass lists.                                                                                                    |  |
|                             | Mass List                                                                                                    | This table lists the mass-to-charge ratios of the ions that you<br>are using to calibrate the Orbitrap mass analyzer. You can<br>select an existing mass list in the Name list box, or you can<br>create or modify a mass list by clicking on and editing the<br>entries in the Mass List table. |  |
|                             |                                                                                                    | <b>Note</b> Ensure that you use calibration masses of sufficient accuracy (sub ppm). ▲                                                                                                    |  |
|                             | Save                                                                                                    | Click on <b>Save</b> to save the mass list with the name that is selected in the Name list box.                                                                                                    |  |
|                             | Save As                                                                                                    | Click on <b>Save As</b> a to save the mass list with a new name.                                                                                                    |  |
|                             | Delete                                                                                                    | Click on <b>Delete</b> to delete the mass list that is selected in the Name list box.                                                                                                    |  |
| Factory-Supplied Mass Lists | There are al<br><i>calmix_nega</i><br>peaks, whic<br>in positive o                                                                                                    | lso two factory supplied mass lists, <i>calmix_positive</i> (factory) and<br><i>ative</i> (factory). They contain the exact masses of all main ion<br>h should appear if the LTQ Orbitrap calibration solution is used<br>or negative ion mode, respectively.                                    |  |

## Chapter 4 **Performing Diagnostics/Checks**

This chapter describes several diagnostic procedures for the LTQ Orbitrap. It contains the following topics:

- "System Evaluation Procedures" on page 4-2
- "Toggles" on page 4-6
- "Set Device" on page 4-9
- "Display Settings" on page 4-11

## System Evaluation Procedures

The System Evaluation page in the Diagnostics dialog box allows you to evaluate system performance. See Figure 4-1.

| Diagnostics                                                                                                    |                                                                                                    | × |
|----------------------------------------------------------------------------------------------------|----------------------------------------------------------------------------------------------------|---|
| ToolsTestsPlot readbackSet deviceRF tuneDevice calibrationDisplay settingsTogglesTriggersMass calibrationSystem evaluation | Procedure   API stability evaluation   Injection multiplier noise evaluation   Injection waveform evaluation   Lens connection evaluation   Mass drift evaluation   Multipole transmission evaluation   Trap tolerance evaluation   Trap wiring evaluation   FT hemoerature monitor |   |
|                                                                                                    | OK Cancel Print Help                                                                                                    |   |

**Figure 4-1.** System evaluation page of the Diagnostics dialog box

Besides several ion trap relevant system evaluation procedures, you can perform the following FT system evaluation procedures:

- "FT Temperature Monitor" on page 4-3
- "FT Temperature Control Evaluation" on page 4-3
- "FT Preamp Evaluation" on page 4-3
- "FT Sensitivity Test" on page 4-3
- "FT Noise Test" on page 4-4
- "FT Isolation Test" on page 4-4
- "FT Dynamic Range Test" on page 4-4
- "FT Stability Test" on page 4-4
- "FT High Mass Range Target Compensation" on page 4-5

| FT Temperature Monitor               | External mass accuracy of the Orbitrap detector depends on a stable temperature of the analyzer and the electronic components. This evaluation plots a history of the temperature regulation results to the graph view, see "Graph View" on page 2-5.       |  |  |
|--------------------------------------|----------------------------------------------------------------------------------------------------|--|--|
| FT Temperature Control<br>Evaluation | This evaluation procedure allows examining temperature regulation<br>behavior of the instrument by intentionally driving temperatures to extreme<br>values.                                                                                                 |  |  |
|                                      | <b>Note</b> The evaluation will usually take more than 12 hours where no measurements can be done. After stopping the evaluation, the instrument needs to stabilize temperatures for several hours before high mass accuracy measurements can be started. ▲ |  |  |
| FT Preamp Evaluation                 | This evaluation allows checking the basic FTMS analyzer signal detection<br>path. The instrument needs to run in FTMS analyzer mode. It is<br>recommended to switch to diagnostic transient view, see "FT Include<br>Transients" on page 4-7.               |  |  |
|                                      | During the evaluation, the preamp input protection switches are activated<br>with a period of 100 ms. This switching can be observed as periodic<br>incidences in the transient if the electronic signal path is operational.                               |  |  |
| FT Sensitivity Test                  | The FT sensitivity test is only applicable for an infusion experiment with Reserpine. The test assumes that a Reserpine solution of $5 \times 10^{-9}$ M (100% methanol, 1% acetic acid) is used. The following test are performed one after another:       |  |  |
|                                      | 1. SIM of m/z 609.28 using the ion trap as analyzer and an AGC target of 2e+03.                                                                                                    |  |  |
|                                      | 2. SIM of m/z 609.28 using the orbitrap detector as analyzer and an AGC target of 5e+03.                                                                                                    |  |  |
|                                      | 3. SIM of m/z 609.28 using the orbitrap detector as analyzer and an AGC target of 5e+04.                                                                                                    |  |  |
|                                      | 4. MS/MS of m/z 609.28 using the orbitrap detector and an AGC target                                                                                                    |  |  |

of 5e+04.

|                       | The test fails                                                                                                    |
|-----------------------|----------------------------------------------------------------------------------------------------|
|                       | a. if the inject time which is necessary to reach the selected AGC target value is too high.                                                                                                    |
|                       | b. if the ratio of the reserpine signal to the overall signal inside the SIM window is too low                                                                                                    |
|                       | c. if the transmission from the ion trap to the orbitrap detector is too low or                                                                                                    |
|                       | d. if the intensity of the product ions of reserpine is too low.                                                                                                    |
| FT Noise Test         | This test determines resistant noise peaks in the selected scan range. In this test ions are "switched off" automatically. At the conclusion of the FT noise test, a list of resistant noise peaks is displayed in the Testing text.                                                                                                    |
| FT Isolation Test     | This test is only applicable for an infusion experiment with a solution containing MRFA, for example the standard LTQ calibration solution or a MRFA alone solution (for example $5 \times 10^{-6}$ M in 100% methanol/water, 1% acetic acid). This test is analogous to the "Check of the ion isolation waveform" on the Check page of the Calibrate dialog box. Here, the isolation of m/z 525.3 is performed at a target of 2000 and analyzed by the ion trap. In contrast to this, the FT isolation test is performed at higher targets and uses the FT analyzer. Thus this test determines the maximum AGC target value that allows performing a unit isolation of m/z 525.3 at the presence of m/z 524.3 and 526.3. |
| FT Dynamic Range Test | This test is only applicable for an infusion experiment with a solution containing MRFA, for example the standard LTQ calibration solution or a MRFA alone solution (for example $5 \times 10^{-6}$ M in 100% methanol/water, 1% acetic acid). This test determines the signal-to-noise ratio of an isolated MRFA signal.                                                                                                    |
| FT Stability Test     | This test is applicable for an infusion experiment with any sample solution. This test procedure checks the stability of the FT TIC (total ion current) detected in the selected scan range by means of 600 scans. In principle, the test can be performed at any experimental conditions. It is recommended, however, to perform this test in Full scan mode using one microscan, a resolution setting of 60000 and a FT Full MS Target of 5e+05 or 1e+06. At the conclusion of the FT stability test, the AGC stability and the corresponding signal variation is displayed.                                                                                                    |

#### **Performing Diagnostics/Checks**

System Evaluation Procedures

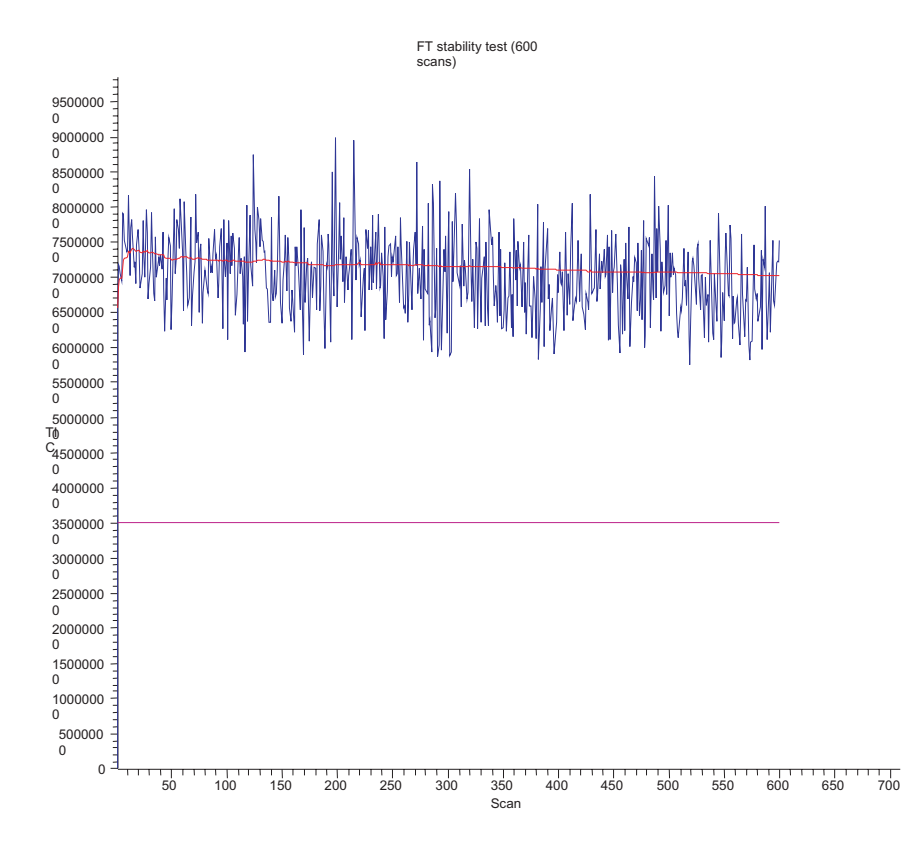

Figure 4-2. Result of the FT stability test displayed in the Graph View

## FT High Mass Range Target Compensation

This procedure determines an AGC target compensation factor, which ensures that the FT mass calibration is still valid if the instrument is set into the high mass range mode. The resulting compensation factor will be saved in the calibration file. Usually, it is sufficient to run this procedure once. It is not necessary to repeat this procedure on a regular basis. It is recommended to use the LTQ calibration solution for this test. However, you can also use any other solution that gives reasonable ion signals at 1000 < m/z < 2000.

## Toggles

The Toggles page in the Diagnostics dialog box allows you to toggle [change] a subsystem from one state to another state. See Figure 4-3.

| Diagnostics                                                                                                    |                                                                                                    | X |
|----------------------------------------------------------------------------------------------------|----------------------------------------------------------------------------------------------------|---|
| Tools     Tests       Plot readback     Set device       RF tune     Device calibration       Display settings     Toggles       Triggers     Mass calibration       System evaluation     System evaluation | Readback         Electron multiplier         FT analyzer temperature control         FT apodization         FT include transient         FT manual calibration for single range         FT profile mode         FT SIM and MSn injection waveforms         FT storage evaluation mode         FT storage evaluation mode         FT storage multipole RF         FT transfer multipole RF         FT view frequency         FT zero offset |   |
|                                                                                                    | OK Cancel Print Help                                                                                                    |   |

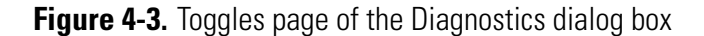

To display this page:

From the Tune Plus window, choose Diagnostics > Diagnostics > Tools > Toggles.

**Caution** All toggles should only be used for diagnostic purposes. The functionality of the LTQ Orbitrap may be harmed if a toggle is switched to a status which differs from its default value. ▲

If one of the FT toggles is (accidentally) different from its default value during data acquisition, the FT Analyzer Settings of the Scan Header of a raw file contains a reference to this. See Appendix A: "Miscellaneous Information" for further details.

|                                    | <b>Note</b> The status of a toggle is not saved in the tune method and is set back to its default value after an instrument reset. The toggle state shown by the radio buttons next to the list box does not necessarily correspond to the actual settings. ▲                                                                                                    |
|------------------------------------|----------------------------------------------------------------------------------------------------|
| FT Analyzer Ion Gauge              | With this toggle, the ion gauge for the FT analyzer vacuum can be disabled manually for diagnostic purposes. The default setting is enabled.                                                                                                    |
| FT Analyzer Temperature<br>Control | With this toggle, the FT analyzer temperature control regulation electronics can be disabled for diagnostic purposes. The default setting is enabled.                                                                                                    |
| FT Apodization                     | With this toggle, the apodization can be switched on or off. The default setting is On.                                                                                                    |
| FT Include Transients              | If this toggle is on, it is possible to display transients in the Spectrum View<br>by choosing <b>Show FT Transient</b> in the shortcut menu of the Spectrum<br>View. The menu is displayed when you right-click anywhere on that page.<br>See topic "Spectrum View" on page 2-3 for further details.                                                             |
|                                    | <b>Note</b> A transient view is only possible if profile (instead of centroid) is chosen as data format. ▲                                                                                                    |
|                                    | During transient display in Spectrum View, the x-coordinate is misleadingly labeled with m/z instead of milliseconds. The default setting is Off.                                                                                                    |
|                                    | <b>Note</b> It is not possible to acquire transients into an Xcalibur raw file. ▲                                                                                                    |
| FT Storage Multipole RF            | This toggle can be used to switch the FT storage multipole RF on or off.<br>The default setting is On. If the multipole RF is switched on, the<br>corresponding blue diagnostic LED of the ion optic supply board should be<br>on (indicating that the RF1 generator is switched on). See the <i>LTQ Orbitrap</i><br><i>Hardware Manual</i> for further details.  |
| FT Transfer Multipole RF           | This toggle can be used to switch the FT transfer multipole RF on or off.<br>The default setting is On. If the multipole RF is switched on, the<br>corresponding blue diagnostic LED of the ion optic supply board should be<br>on (indicating that the RF2 generator is switched on). See the <i>LTQ Orbitrap</i><br><i>Hardware Manual</i> for further details. |

| FT Manual Calibration for<br>Single Range         | This toggle can be used to influence the behavior of the FT manual calibration procedures, refer to "FT Manual Calibration Page" on page 3-19. In the default behavior, the FT manual calibration procedures calibrate the whole scan mass range for the actual polarity.                                                                                                    |  |
|---------------------------------------------------|----------------------------------------------------------------------------------------------------|--|
|                                                   | In order to be able to use nonstandard calibration substances that cover a limited mass range only, advanced users may enable this toggle. With this toggle enabled, there is no check for mass range coverage of reference mass lists. Instead, the instrument stays in the chosen mass range and calibrates this range only. With this toggle enabled, the user is responsible to cover the whole mass range needed, possibly by calibrating manually in several steps with different substances. If the performed FT manual calibration is not suitable for the scan settings used in an FTMS analyzer data acquisition, the scan header of a raw data file contains a reference to this. See Chapter A: "Miscellaneous Information" for further details. |  |
| FT Profile Mode                                   | With this toggle you can select whether the FT profile mode corresponds to<br>a Full Profile format or to a Reduced Profile format. It is recommended to<br>use the Reduced Profile Mode for data acquisition since the data size of the<br>raw file is significantly decreased by using the Reduced Profile. The default<br>setting is Reduced. For further information, see also topic "Data Size of FT<br>Raw Files" on page A-4.                                                                                                    |  |
| FT SIM and MS <sup>n</sup> Injection<br>Waveforms | Usually, for FT SIM and FT MS <sup>n</sup> scans, the injection waveforms are<br>automatically enabled. It is not possible to change this setting in the<br>Injection Control dialog box. By means of this toggle, it is possible to<br>disable or enable the injection waveforms manually for diagnostic purposes.<br>The default setting is On.                                                                                                    |  |
| FT View Frequency                                 | If this toggle is switched on, the FT spectrum is shown as a frequency<br>spectrum. If the system is on and the FT is chosen as analyzer, the frequency<br>spectrum is displayed in the spectrum view. The default setting is Off.                                                                                                    |  |
|                                                   | Note The x-coordinate is misleadingly labeled with m/z instead of kHz. $\blacktriangle$                                                                                                    |  |
|                                                   | This toggle is for diagnostic purposes only. Therefore, it is not possible to acquire frequency spectra.                                                                                                    |  |
| FT Zero Offset                                    | If this toggle is switched on, an offset is added to the spectrum. This enables<br>to view the full noise band. The default setting is Off, if the Reduced Profile<br>format is used. The setting is On, if the Full Profile format is used.                                                                                                    |  |
# **Set Device** The Set device page of the Diagnostics dialog box (Figure 4-4) allows to select devices or experimental parameters from the list and to set the value for that device or parameter. To set a device:

- 1. Select the device or parameter you would like to set from the Device list box.
- 2. Enter the device parameter's value in the text box below the Device list box.
- 3. Click on **Set** to apply the change to the device value or parameter.

| Diagnostics                                                                                                    | X                                                                                                    |
|----------------------------------------------------------------------------------------------------|----------------------------------------------------------------------------------------------------|
| ToolsTestsPlot readbackSet deviceRF tuneDevice calibrationDisplay settingsTogglesTriggersMass calibrationSystem evaluation | Device         API 1 ion current (µA)         API 2 ion current (µA)         API 2 needle voltage (kV)         Aux Rod Hi Voltage (V)         Aux Rod Hi Voltage (V)         Aux Rod Low Voltage (V)         Auxiliary amplitude (V)         Auxiliary amplitude (V)         Auxiliary amplitude (V)         Auxiliary amplitude (V)         Auxiliary frequency (KHz)         Auxiliary applitude (V)         Capillary heater (°C)         Capillary voltage (V)         Center Section Offset (V)         Front Section Offset (V)         Front Section Offset (V)         Front Section Offset (V)         FT lockmass abundance (%)         FT mass check test duration (hours) |
|                                                                                                    | OK Cancel Print Help                                                                                                    |

Figure 4-4. Set device page of the Diagnostics dialog box

**Note** The value in the text box below the Device list box, which is displayed after the call of this page, does not necessarily correspond to the actual value. ▲

There are several FT relevant parameters, which may be changed from this page.

|                                              | <b>Note</b> After an instrument reset the manual settings are overwritten with the corresponding calibration parameters. ▲                                                                                                    |  |  |
|----------------------------------------------|----------------------------------------------------------------------------------------------------|--|--|
|                                              | <b>Caution</b> Changing the instrument settings can harm the functionality of the LTQ Orbitrap, especially if followed by saving the calibration parameters (manually or at conclusion of a calibration procedure). Thus, this option should only be used by very advanced users.                                                                                                    |  |  |
| FT Lockmass Abundance                        | This device allows changing the target value of an injected lock mass relative to the actual FT scan target value. The recommended default is 10 percent. Also refer to "Locking" on page 2-10.                                                                                                    |  |  |
| FT Mass Check Test<br>Duration               | This device allows changing the duration of FT Manual mass calibration checks, see "FT Manual Calibration Page" on page 3-19. By changing this value, a long-term mass stability evaluation can be run. The default behavior of the FT manual mass calibration check is to perform 100 scans checking the mass accuracy. The test duration may be extended to up to 72 hours. The default behavior can be restored by setting the duration to zero. If the duration is set between two and 24 hours, the FT manual mass calibration check will specially control the syringe pump in order to allow running long-term test with a single syringe filling. For durations above 24 hours, it is assumed that an external syringe pump is used. |  |  |
| Setting new FT Transfer<br>Optics Parameters | There are two set device items that can be used to override the FT optics<br>values. These values are originally determined during instrument calibration<br>and set automatically. Overriding calibration values will influence<br>instrument performance and should only be done for diagnostic purposes.                                                                                                    |  |  |
|                                              | <b>Note</b> If you have changed FT transfer optics settings, it is recommended to perform a full FT instrument calibration afterwards to assure good instrument performance. ▲                                                                                                    |  |  |

# **Display Settings**

The Display Settings page in the Diagnostics dialog box allows you to select a variety of instrument settings for display:

- 1. Select the instrument settings you want to display,
- 2. Click on Start,
- 3. The LTQ Orbitrap MS detector now displays the requested instrument settings in the Testing text box.

The following FT relevant instrument settings can be displayed:

- FT calibration settings
- FT diagnostics
- FT instrument settings

| Diagnostics                                                                                                    |                                                                                                    |
|----------------------------------------------------------------------------------------------------|----------------------------------------------------------------------------------------------------|
| Tools       Tests         Plot readback       Set device         RF tune       Device calibration         Display settings       Toggles         Triggers       Mass calibration         System evaluation       System evaluation | Display instrument settings   Display diagnostics   Display digital settings   Display instrument settings   Display MSn settings   Display SIM settings   Display tune settings   Display waveform settings   Display FT calibration settings   Display FT instrument settings |
|                                                                                                    | OK Cancel Erint Help                                                                                                    |

Figure 4-5. Display settings page of the Diagnostics dialog box

| Display FT Calibration<br>Settings | Displays all FT relevant calibration parameters in the diagnostics text box.                                                                                                    |
|------------------------------------|----------------------------------------------------------------------------------------------------|
| Display FT Diagnostics             | Displays current diagnostic readback values of the FT electronic boards.                                                                                                    |
| Display FT Instrument<br>Settings  | Displays the current values of those FT instrument settings which depend<br>on the scan range and ion polarity mode and can be changed manually on<br>the Set Device page of the Diagnostics dialog box. |

# Chapter 5 Instrument Setup

This chapter takes a look at the "Locking" feature in automated runs and describes the FT relevant topics of the data dependent settings in the Instrument Setup. It contains the following topics:

- "Using Locking in Automated Runs" on page 5-2
- "Data Dependent Settings" on page 5-3

# Using Locking in Automated Runs

In order to use locking in an automated run, use the Instrument Setup program.

**Note** Refer to topic "Locking" on page 2-10 for a basic description on using locking with FTMS analyzer scans. ▲

| Untitled - Instrument Set | tep                                                                                                    |                               |
|---------------------------|----------------------------------------------------------------------------------------------------|-------------------------------|
| File LTQ Orbitrap Help    |                                                                                                    |                               |
|                           |                                                                                                    |                               |
| TI Q Oblitap              | eter Setup   Mass Lists   Springe Pump   Divest Valve   Constact Closure   Summary  <br>etfings<br>squire time (min): 10.00                                                                                                    | nt (0.00                      |
|                           | To display a chromatogram here, use LTQ Otbitap/Open raw life                                                                                                    |                               |
| <<br>                     | Segment 1                                                                                                    | > 1                           |
| - Segne                   | Petertion time (min)<br>ent 1 settings                                                                                                    |                               |
| Segn                      | ent (me (min) 10.00 Scan gvents: 1 🚊 Tune method: C:Wcalbur/method:/Defaul_ESILTQTune                                                                                                    |                               |
| <                         | Scan Event 1                                                                                                    | > 1                           |
| -Scar<br>-Scar            | event 1 settings<br>n Description<br>Analyzer FTMS • MSn Settings<br>Mars Range Normal • 2 1 0 35 0 0 250 30:000 • 1 200:00<br>Scan Jape Fut • Collision Nerrestreed Activation O Time (ms) • Fret Mars<br>Betolutor: 60000 • 2 1 0 35 0 0 250 30:000 • 1 200:00                                                                                                    | Lest Mass<br>(m(z)<br>2000.00 |
| - Sour                    | Desta type: Phote   Inse Fragmentation  In Energy (V)   Storm Common Common Com | To 💌                          |
|                           | North Large one un     North Large Un       New method     Tyme Plue                                                                                                    |                               |
| Ready                     |                                                                                                    | NOT SAVED                     |

Figure 5-1. MS Detector setup dialog

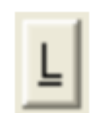

The Lock Mass List button in the segment settings group brings up a lock mass list editor dialog. Segment-related lock masses can be entered here. There are separate lists for positive ion and negative ion mode. If the lock mass for a segment is empty, no locking will be applied in the run and the external calibration will be used.

### Data Dependent Settings

This section describes the FT relevant topics of the data dependent settings in the Instrument Setup.

**Preview Mode** 

Figure 5-2 shows the Current Segment page of the Data Dependent Settings dialog box.

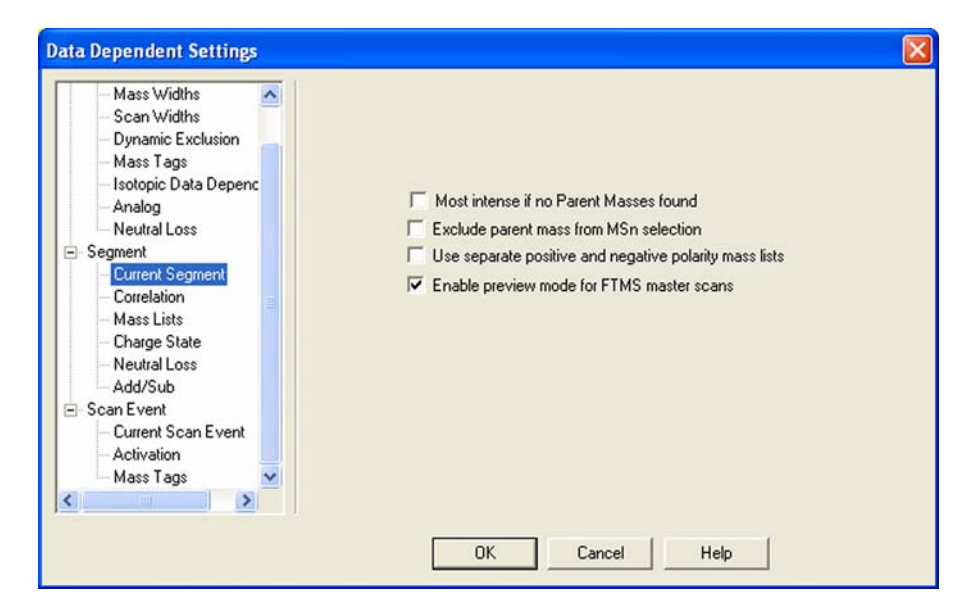

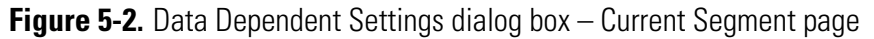

If the preview mode for FTMS master scans is enabled on the Current Segment page, the data dependent decision is made on the basis of the FT master scan with lower resolution to increase the duty cycle. The resolution of the FTMS scan itself is not changed. Since the high resolution is usually not required to make the data dependent decision, it is recommended to enable the preview mode.

To prevent making data dependent decisions on basis of lower-resolution preview spectra, disable this option. For example, if there are ions with high charge states to be examined, and the data dependent settings require charge state recognition of precursor ions, this might be a reason to turn off this option. Otherwise, the high charge state clusters may not be resolved and charge states will not recognized in preview mode.

### Monoisotopic Precursor Selection

Figure 5-3 shows Charge State page of the Data dependent settings dialog box.

| Mass Widths Scan Widths Dynamic Exclusion Mass Tags Isotopic Data Depenc Analog Neutral Loss Segment Current Segment Current Segment Charge State Neutral Loss Add/Sub Scan Event Current Scan Event Activation | <ul> <li>Enable charge state screening</li> <li>Enable monoisotopic precursor selection</li> <li>Use non-peptide monoisotopic recognition</li> </ul> |
|----------------------------------------------------------------------------------------------------|----------------------------------------------------------------------------------------------------|
| Mass Tags 📉                                                                                                    |                                                                                                    |

Figure 5-3. Charge State page of the Data dependent settings dialog box with Advanced Features on

If the monoisotopic precursor selection is enabled on the Charge State page, the data dependent scan is only performed for one molecular ion of the corresponding overall <sup>13</sup>C isotopic distribution if Dynamic Exclusion is enabled.

This check box is only available on the Charge State page if the Advanced Features are turned on in the LTQ menu of the Instrument Setup.

### Use Non-Peptide Monoisotopic Recognition

This check box is only available if monoisotopic precursor selection is active. If monoisotopic precursor selection is active and this box is not checked, precursor ions in FT master scans must match peptide-type isotopic distribution in order to identify the monoisotopic peak. If this box is checked, monoisotopic peaks will also be identified for small molecules and precursor ions with non-peptide-type isotopic distributions.

# Data Dependent FT SIM Scans

A data dependent FT SIM scan is performed around the center mass determined in a previous reference scan event if the check box "Same MS order as referenced scan event" is selected on the Current Scan Event page of the Data Dependent Settings dialog box as shown in Figure 5-4.

| <ul> <li>Segment</li> <li>Current Segment</li> <li>Correlation</li> <li>Mass Lists</li> <li>Charge State</li> <li>Neutral Loss</li> <li>Add/Sub</li> <li>Scan Event</li> <li>Current Scan Event</li> <li>Activation</li> <li>Mass Tags</li> </ul> | Nth most intense ion   Image: State of the state of the state of t |
|----------------------------------------------------------------------------------------------------|----------------------------------------------------------------------------------------------------|
|----------------------------------------------------------------------------------------------------|----------------------------------------------------------------------------------------------------|

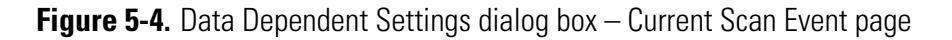

The scan width of the data dependent FT SIM scan can be selected on the Scan widths page of the Data Dependent Settings dialog box. See Figure 5-5.

| Current Segment Correlation Mass Lists Charge State Neutral Loss Add/Sub Scan Event | FT Narrow SIM scan width |
|-------------------------------------------------------------------------------------|--------------------------|
| - Current Scan Event<br>- Activation<br>- Mass Tags                                 |                          |

Figure 5-5. Data Dependent Settings dialog box – Scan Widths page

# **Chapter 6** Instrument Configuration

This chapter gives instructions on how to configure your instrument. It contains the following topics:

- "Starting Instrument Configuration" on page 6-2
- "FT Settings Page" on page 6-3
- "FT Mass Lists Page" on page 6-4

# Starting Instrument Configuration

From the Instrument Configuration dialog box, click on the LTQ Orbitrap MS button in the Configured Devices group box. See Figure 6-1. Then, click on the **Configure** button to open the LTQ Configuration dialog box.

| 😽 Instrument Configuration |                         |
|----------------------------|-------------------------|
| Device Types:              |                         |
| MS                         | Enable multi-user login |
| Available Devices:         | Configured Devices:     |
| LTQ Orbitrap MS            | LTQ Orbitrap MS         |
|                            |                         |
|                            |                         |
|                            |                         |
|                            |                         |
| Add >>                     | Configure               |
| Done                       | Help                    |

Figure 6-1. Instrument Configuration dialog box

The LTQ Orbitrap Configuration dialog box allows you to enter LTQ Orbitrap configuration information by using several pages, including the FT Settings page and the FT Manual Calibration page.

The elements of the pages are described in the following topics.

# **FT Settings Page**

The FT Settings page of the LTQ Configuration dialog box allows you to turn on Active Noise Reduction.

| LTQ Orbitrap Configura                                                                                                    | tion 🛛 🔀                                                             |
|----------------------------------------------------------------------------------------------------|----------------------------------------------------------------------|
| MS Detector<br>Inlet<br>Ion Source<br>Display<br>Tune Plus<br>FT Mass Lists<br>FT Settings<br>Analog Inputs<br>Ethernet<br>License<br>Instrument Warnings<br>Service | ✓ Active noise reduction FTMS analyzer temperature setpoint (°C): 26 |
|                                                                                                    | OK Cancel Help                                                       |

**Figure 6-2.** LTQ Configuration dialog box – FT Settings page

Using the FT Settings page of the LTQ Configuration dialog box, you can select the following parameters:

| Active Noise<br>Reduction                     | Select this check box to turn on Active Noise<br>Reduction. If the Active Noise Reduction is turned on,<br>an advanced algorithm is used to decrease the statistic<br>noise in an FT spectrum without increasing the noise<br>threshold. If the Active Noise Reduction is turned on<br>the data size of acquired raw files is decreased. |  |
|-----------------------------------------------|----------------------------------------------------------------------------------------------------|--|
|                                               | For further information, see also topic "Data Size of FT Raw Files" on page A-4.                                                                                                    |  |
| FTMS analyzer<br>temperature<br>setpoint (°C) | Enter the desired temperature for the Orbitrap analyzer chamber. The default value is 26.                                                                                                    |  |

**Note** Configuration changes will become effective when you reboot your instrument. ▲

# **FT Mass Lists Page**

The FT Mass Lists page of the LTQ Configuration dialog box allows you to manipulate the mass lists that are displayed in the FT Manual Calibration page of the Calibration dialog box in Tune Plus. See Figure 6-3. You can also import or export a mass list as a text file.

| LTQ Configuration                        |               |                 |                    |
|------------------------------------------|---------------|-----------------|--------------------|
| MS Detector<br>Inlet<br>Inlet<br>Display | <u>N</u> ame: | calmix_negative | e (factory)        |
| Tune Plus                                |               | 265.147903      |                    |
| FT Mass Lists                            | 2             | 514.284397      | Save <u>As</u>     |
| FI Settings                              | 3             | 1279.997212     | Delete             |
| Ethornet                                 | 4             | 1379.990825     | Import             |
| License                                  | 5             | 1479.984438     |                    |
| Instrument Warnings                      | 6             | 1579.978051     | Export             |
| Service                                  | 7             | 1679.971664     | Chan fastan lists  |
| JEIVICE                                  | 81            | 1779.965277     | Show lactory lists |
|                                          | OK            | Cance           | el Help            |

**Figure 6-3.** FT Mass Lists page of the LTQ Configuration dialog box

Using the FT Mass Lists page of the LTQ Configuration dialog box, you can select the following parameters:

| Name      | This list box lists the names of the factory supplied and user created mass lists.                                                                                                    |
|-----------|----------------------------------------------------------------------------------------------------|
| Mass List | This table lists the mass-to-charge ratios of the ions<br>that you are using to calibrate the Orbitrap mass<br>analyzer. You can select an existing mass list in the<br>Name list box, or you can create or modify a mass list<br>by clicking on and editing the entries in the Mass List<br>table. |
|           | Note Ensure that you use calibration masses of                                                                                                    |

**Note** Ensure that you use calibration masses of sufficient accuracy (sub ppm). ▲

| Save               | Click on <b>Save</b> to save the mass list with the name that is selected in the Name list box. |
|--------------------|-------------------------------------------------------------------------------------------------|
| Save As            | Click on <b>Save As</b> a to save the mass list with a new name.                                |
| Delete             | Click on <b>Delete</b> to delete the mass list that is selected<br>in the Name list box.        |
| Import             | Click on <b>Import</b> to import a mass list that is a text file.                               |
| Export             | Click on <b>Export</b> to export a mass list to a text file.                                    |
| Show Factory Lists | Select this check box if you want to show the factory calibration mass lists in Tune Plus.      |

# Appendix A Miscellaneous Information

This appendix contains supplemental information for the previous chapters. It contains the following topics:

- "FT Analyzer Information in Scan Header" on page A-2
- "Data Size of FT Raw Files" on page A-4

# FT Analyzer Information in Scan Header

The Qual Browser window allows you to open a raw file and to display scan header information for a selected scan in any of the cells. Choose View > **Scan Header** to display the Scan Header of the current scan in the active cell.

# **FT Analyzer Settings** T

The scan header information of an FT scan includes information about the FT Analyzer Settings, which is not available in the usual Reports (Tune method, Instrument method, Status log, or Error log):

| T=1e5              | AGC Target for this scan (here: 1e+05)                                                                                     |  |
|--------------------|----------------------------------------------------------------------------------------------------|--|
| PsIT=0.65          | Prescan Inject Time (here: 0.65)                                                                                           |  |
| Tog=()             | Manual diagnostic toggles are set different from<br>their default values. See Table A-1 below for<br>detailed information. |  |
| iWf                | Inject waveform on for this scan.                                                                                          |  |
| PvR=3e4            | Preview analysis active for this scan                                                                                      |  |
| DiagManualSettings | Calibration parameters were manually changed under Diagnostics.                                                            |  |

#### Table A-1. Actual settings of manual toggles

| Tog = () | Relevant Toggle                                | Current setting | Default setting |
|----------|------------------------------------------------|-----------------|-----------------|
| ApoOff   | FT apodization                                 | Off             | On              |
| TrExp    | FT include transient                           | On              | Off             |
| FullP    | FT profile mode                                | Full            | Reduced         |
| IWFoff   | FT SIM and MS <sup>n</sup> injection waveforms | Off             | On              |
| Freq     | FT view frequency                              | On              | Off             |
| Offset   | FT zero offset                                 | On              | Off             |

| FT Analyzer Messages | The scan header of an FT scan includes also so-called FT Analyzer |
|----------------------|-------------------------------------------------------------------|
|                      | Messages:                                                         |

| Ufill=0.45                    | Maximum ion time reached. Here: the real number of ions is only ~45% of the target value.                                                                                                    |
|-------------------------------|----------------------------------------------------------------------------------------------------|
| MCal=4d                       | Last mass calibration for this scan range is several days old (here: 4)                                                                                                    |
| Est=0x24                      | Machine-readable result message for post-processing tools                                                                                                    |
| DAC=0.98                      | FT transient measurement near saturation, this<br>might result in spectral harmonics (typically<br>target value too high)                                                                                                    |
| TCal=[195]                    | This is a hint that the current scan range settings<br>for the FT analyzer are outside the calibrated<br>storage/transfer mass range. Transfer parameters<br>are extrapolated.                                                                                                    |
| Lock=<br>(inj524.3,1/1,+3ppm) | Information about lock mass settings, extra<br>SIM injection of lock mass ions, number of<br>identified lock masses in the spectrum, and<br>deviation of corrected (locked) masses compared<br>to the external calibration.                                                                                                    |
| Stable=15min                  | Shows the elapsed stabilization time of the<br>FTMS analyzer high voltage electronics after last<br>off state or polarity switch. For best external mass<br>accuracies, it is required to let the FTMS analyzer<br>high voltage electronics stabilize before<br>performing an acquisition or mass calibration.                                                                                            |
| TempDiff=1                    | There is a temperature difference in the<br>FTMS analyzer temperature between mass<br>calibration time and current state. This may be<br>caused by setting a different analyzer temperature<br>setpoint in instrument configuration, by rapid<br>significant changes in the ambient temperature,<br>or by not waiting for temperature stabilization<br>after instrument (temperature regulation) was off. |
| PkOvf                         | Internal Peak detection overflow in the FT spectrum analysis                                                                                                    |

# Data Size of FT Raw Files

**Note** The actual FT analyzer Messages can also be displayed in the Tune spectrum view, see "Spectrum View" on page 2-3. ▲

The data size of a raw file with FT data depends on many parameters, for example on the number of scans, the resolution setting, the data format and on the status of the Active Noise Reduction.

Table A-2 below displays typical data sizes (per scan) of an FT spectrum (standard LTQ Orbitrap calibration solution, scan range 120–1200, AGC target 5E5, 1 microscan, resolution setting 60000) at different FT data formats and with Active Noise Reduction off.

Table A-2. Typical data sizes (per scan) of an FT spectrum

| FT Data Format  | Active Noise Reduction | Typical data size / scan |
|-----------------|------------------------|--------------------------|
| Centroid        | On                     | ca. 10 kB                |
| Reduced Profile | On                     | ca. 20 kB                |
| Centroid        | Off                    | ca. 35 kB                |
| Reduced Profile | Off                    | ca. 80 kB                |
| Full Profile    | On/Off                 | ca. 2800 kB              |

# **Glossary**

The following abbreviations and terms are used in this manual. This glossary also includes acronyms, metric prefixes, symbols, and abbreviations.

| A ampere                                          | CRM consecutive reaction monitoring                            |
|---------------------------------------------------|----------------------------------------------------------------|
| <b>ac</b> alternating current                     | <b><ctrl></ctrl></b> control key on the terminal keyboard      |
| ADC analog-to-digital converter                   | <b>d</b> depth                                                 |
| AP acquisition processor                          | Da dalton                                                      |
| APCI atmospheric pressure chemical ionization     | DAC digital-to-analog converter                                |
| API atmospheric pressure ionization               | <b>dc</b> direct current                                       |
| <b>APPI</b> atmospheric pressure photo ionization | DDS direct digital synthesizer                                 |
| ASCII American Standard Code for Information      | DS data system                                                 |
| Interchange                                       | DSP digital signal processor                                   |
| <b>B</b> $1 < (0,1)$                              | EI electron ionization                                         |
| B byte (8 b)                                      | EMBL European Molecular Biology Laboratory                     |
| second                                            | <b><enter></enter></b> Enter key on the terminal keyboard      |
| °C degrees Celsius                                | ESD electrostatic discharge                                    |
| <b>cfm</b> cubic feet per minute                  | ESI electrospray ionization                                    |
| CI chemical ionization                            | <b>eV</b> electron volt                                        |
| CIP carriage and insurance paid to                | <b>f</b> femto $(10^{-15})$                                    |
| <b>cm</b> centimeter                              | °F degrees Fahrenheit                                          |
| cm <sup>3</sup> cubic centimeter                  | <i>.fasta</i> file extension of a SEQUEST search database file |

**CPU** central processing unit (of a computer)

**CRC** cyclic redundancy check

| FOB free on board                                                | in inch                                             |
|------------------------------------------------------------------|-----------------------------------------------------|
| ft foot                                                          | I/O input/output                                    |
| FFT Fast Fourier Transformation                                  | <b>k</b> kilo (10 <sup>3</sup> , 1000)              |
| FT Fourier Transformation                                        | <b>K</b> kilo (2 <sup>10</sup> , 1024)              |
| FTMS Fourier Transformation Mass Spectroscopy                    | <b>KEGG</b> Kyoto Encyclopedia of Genes and Genomes |
| FTP file transfer protocol                                       | kg kilogram                                         |
| FWHM full width at half maximum                                  | 1 length                                            |
| <b>g</b> gram                                                    | L liter                                             |
| <b>G</b> Gauss; giga (10 <sup>9</sup> )                          | <b>lb</b> pound                                     |
| GC gas chromatograph; gas chromatography                         | LC liquid chromatograph; liquid chromatography      |
| GC/MS gas chromatograph / mass spectrometer                      | LC/MS liquid chromatograph / mass spectrometer      |
| GUI graphical user interface                                     | LED light-emitting diode                            |
| <b>h</b> hour                                                    | μ micro (10-6)                                      |
| <b>h</b> height                                                  | <b>m</b> meter                                      |
| HPLC high-performance liquid chromatograph                       | <b>m</b> milli (10 <sup>-3</sup> )                  |
| HV high voltage                                                  | <b>M</b> mega (10 <sup>6</sup> )                    |
| Hz hertz (cycles per second)                                     | <b>M</b> <sup>+</sup> molecular ion                 |
| <b>ICIS<sup>™</sup></b> Interactive Chemical Information System  | MALDI matrix-assisted laser desorption/ionization   |
| ICL <sup>™</sup> Instrument Control Language <sup>™</sup>        | <b>MB</b> Megabyte (1048576 bytes)                  |
| ID inside diameter                                               | <b>MH</b> <sup>+</sup> protonated molecular ion     |
| IEC International Electrotechnical Commission                    | <b>min</b> minute                                   |
| <b>IEEE</b> Institute of Electrical and Electronics<br>Engineers | mL milliliter                                       |
|                                                                  | <b>mm</b> millimeter                                |

| <b>MRFA</b> A peptide with the amino acid sequence methionine–arginine–phenylalanine–alanine. | RAM random access memory                        |
|-----------------------------------------------------------------------------------------------|-------------------------------------------------|
| MS mass spectrometer: mass spectrometry                                                       | <b>RF</b> radio frequency                       |
| <b>NO</b> Mass spectrometer, mass spectrometry                                                | RMS root mean square                            |
| <b>MS</b> MS <sup>n</sup> power: where $n = 1$                                                | <b>ROM</b> read-only memory                     |
| MSDS Material Safety Data Sheet                                                               | s second                                        |
| <b>MS/MS</b> $MS^n$ power: where $n = 2$                                                      | <b>SIM</b> selected ion monitoring              |
| $MS^n$ MS <sup>n</sup> power: where n = 1 through 10                                          | SRM selected reaction monitoring                |
| <b>m/z</b> mass-to-charge ratio                                                               | <b>SSQ</b> <sup>™</sup> single stage quadrupole |
| <b>n</b> nano (10 <sup>-9</sup> )                                                             | TCP/IP transmission control protocol / Internet |
| NCBI National Center for Biotechnology                                                        | protocol                                        |
|                                                                                               | TIC total ion current                           |
| Technology (USA)                                                                              | Torr torr                                       |
| <b>OD</b> outside diameter                                                                    | <b>TSQ</b> <sup>™</sup> triple stage quadrupole |
| <b>OT</b> orbitrap                                                                            | TWA time weighted average                       |
| $oldsymbol{\Omega}$ ohm                                                                       | <b>u</b> atomic mass unit                       |
| <b>p</b> pico (10 <sup>-12</sup> )                                                            | V volt                                          |
| Pa pascal                                                                                     | V ac volts alternating current                  |
| PCB printed circuit board                                                                     | V dc volts direct current                       |
| <b>P/N</b> part number                                                                        | vol volume                                      |
| <b>ppm</b> parts per million                                                                  | w width                                         |
|                                                                                               | W watt                                          |

# Index

#### A

Active Noise Reduction 6-3, A-4 actual settings, of manual toggles A-2 advanced scan features 2-8 AGC 2-9 stability 4-4 target compensation factor 4-5 target values 2-9-2-10, 2-14, 2-18 analyzer temperature control 4-7 analyzer type 2-8 analyzer vacuum 4-7 API accessory kit 3-4, 3-6 apodization 4-7 automated run 5-2 automatic calibration 3-2, 3-7, 3-13 automatic gain control (AGC) 2-14 Automatic tab 3-13 automatic tune, recommended settings 3-10

#### B

bakeout procedure 2-17

#### C

```
Calibrate dialog box 3-13-3-14
  automatic calibration 3-13
  check calibration 3-16
  Check tab 3-16
  FT manual calibration 3-19
  FT Manual tab 3-19
  Semi-Automatic tab 3-14
calibrating 3-13
  FT Measurements 3-1
calibration
  automatic 3-13
  automatic check settings 3-16
  calibration 3-13
  FT manual calibration 3-19
  ion trap 3-9
  negative ion mode 3-17
  positive ion mode 3-17
  semi-automatic calibration 3-14
calibration checks 3-16
```

readback 3-18 calibration files backups 3-3 content 4-5 history 3-3 calibration masses 3-8, 3-20 calibration parameters 3-2, 4-12 calibration procedures 3-2 calibration solutions 3-4 automatic calibration 3-7 FT manual calibration 3-8 semi-automatic calibration 3-7 calibration values 3-3 calmix\_negative 3-20 calmix\_positive 3-20 centroid format 2-11 centroid/profile format 2-11 changing instrument settings 4-10 Charge State page 5-4 charge states 5-3-5-4 peaks 2-4 recognition 5-3 Check page 3-16 checks calibration 3-16 mass duration 4-10 compensation factor 4-5 compressed profile format 2-11 configuration changes 6-3 Current Scan Event page 5-5 current segment 5-3 Current Segment page 5-3

### D

data dependent FT SIM scan 5-5 data dependent settings 5-3 charge state 5-4 current segment 5-3 data formats storage 2-20 switching formats 2-11 define scan analyzer type 2-8 inject time 2-9

locking feature 2-10 mass range 2-9 recommended settings for automatic ion trap tuning 3-10 resolution 2-9 scan rate 2-9 scan time 2-9 scan time settings 2-10 scan type 2-9 Define Scan dialog box 2-8, 3-10 diagnostic views 2-4 Diagnostics dialog box 4-1 Toggles page 4-6 Display FT calibration settings 4-12 Display FT diagnostics 4-12 Display FT instrument settings 4-12 Display menu 2-12 Display Settings page 4-11 Dynamic Exclusion 5-4 dynamic range 2-15

#### Ε

editing, lock mass lists 2-10 electron multiplier calibration 3-14 electron multiplier gain calibration 3-9 enable injection waveforms 2-15 external calibration 5-2 external mass accuracy 4-3

#### F

```
factory-supplied mass lists 3-20
frequency spectrum 4-8
FT analyzer 4-4
  automatic calibration 3-15
  information in scan header A-2
  ion gauge 4-7
  messages A-3
  settings A-2
  target values 2-15
  temperature control 4-7
FT apodization 4-7
FT calibration 3-6
  negative ion mode 3-7
  positive ion mode 3-7
  procedures 3-13
FT dynamic range test 4-4
FT include transients 4-7
FT injection waveforms 2-16
FT instrument calibration 4-10
```

FT instrument settings 4-12 FT isolation test 4-4 FT Lockmass Abundance 4-10 FT manual mass calibration checks 4-10 FT Manual page 3-2, 3-8, 3-19 FT mass calibration 3-2, 3-14, 3-18, 4-5 automatic calibration 3-15 FT Mass Check Test Duration 4-10 FT Mass Lists page 6-4 FT mass spectrum, resolution 2-9 FT MSn scans 4-8 FT noise test 4-4 FT Preamp Evaluation 4-3 FT profile mode 4-8 FT sensitivity test 4-3 FT Settings page 6-3 FT SIM 5-5 scans 4-8 FT SIM and MSn injection waveforms 4-8 FT stability test 4-4 result 4-5 FT storage multipole RF 4-7 FT storage transmission calibration 3-18 FT target values 2-15 FT Temperature Control Evaluation 4-3 FT Temperature Monitor 4-3 dialog box 2-17 icon 2-17 FT TIC 4-4 FT transfer multipole frequency calibration 2-5 FT transfer multipole RF 4-7 FT transfer optics 2-13 FT Transfer Optics dialog box 2-13 FT Transfer Optics icon 2-13 FT transfer parameters 2-13 FT transmission calibration 2-13, 3-2, 3-18 FT vacuum 2-16 FT view frequency 4-8 FT zero offset 4-8 FTMS analyzer signal detection path 4-3 temperature regulation 2-17 Full MS target 2-15 full noise band 4-8 Full Profile format 4-8

### G

glacial acetic acid 3-5 Graph view 2-5

#### H

high charge states 5-3 high mass range mode 4-5

#### I

infusion experiment 4-3-4-4 inject time 2-9, 3-11 inject waveform 2-19 flags 2-19 injection control FT analyzer target values 2-15 FT target values 2-15 ion trap target values 2-14 ion trap values 2-14 Injection Control dialog box 2-14 injection waveforms 2-15-2-16, 4-8 enabling 2-15 Instrument Configuration dialog box 6-2 instrument method 2-19 instrument reset 4-10 Instrument Setup 5-3 internal reference 2-10 ion polarity 2-11 changing 2-11 mode 2-18 ion trap automatic calibration 3-15 target values 2-14 ion trap calibration 3-7, 3-9 ion trap spectrum, of LTQ Orbitrap calibration solution 3-11-3-12 ion trap target values 2-14 ion trap tuning, recommended settings 3-10 isolation/fragmentation efficiency 2-15

#### L

last successful check 3-18 lock mass abundance 2-11 Lock Mass List button 5-2 lock mass lists 2-10 lock masses settings A-3 lock masses 2-10, 5-2 Lock Masses dialog box 2-10 locking 5-2 locking feature 2-10 locking in automated runs 5-2 lockmass abundance 4-10 LTQ calibration solution 4-5 preparing 3-5 LTQ Configuration dialog box 6-3-6-4 FT Mass Lists page 6-4 FT Settings page 6-3 LTQ ESI calibration solution 3-6 LTQ Orbitrap calibration solution 3-6-3-7, 3-11, 3-20 preparing 3-6 LTQ Orbitrap Configuration dialog box 6-2

#### Μ

mass accuracy 2-15 mass lists 3-20, 6-4 mass range 2-9 mass range coverage 4-8 mass-to-charge ratios 3-20 maximum AGC target value 4-4 maximum inject time 2-9–2-10, 2-18 microscans 2-9, 2-18 minimum screen resolution 2-2 monoisotopic peaks 5-4 monoisotopic precursor selection 5-4 MRFA alone solution 4-4 MRFA signal 4-4 MSn target 2-15 multiplier gain calibration 3-14

#### Ν

negative ion mode 3-11, 3-15 non-peptide monoisotopic recognition 5-4

#### 0

orbitrap chamber temperature 6-3 checking the calibration 3-17 selecting as analyzer 2-8 overriding calibration values 4-10

#### Ρ

parameters, of vacuum system 2-16 peak labels 2-4 peaks, charge state 2-4 performing diagnostics/checks 4-1 positive/negative mode 2-11 preamp evaluation 4-3 preamp input protection switches 4-3 preview mode 5-3 Profile format, compressed 2-11

#### R

readback values 4-12 Reduced Profile format 4-8 Reserpine 4-3 resistant noise peaks 4-4 resolution 2-9, 5-3 FT mass spectrum 2-9

#### S

scan description 2-8 scan header 4-6, 4-8, A-2 Scan Mode menu 2-8 scan range settings A-3 scan rate 2-9 scan time 2-9 scan time settings 2-10 Scan Time Settings dialog box 2-10 scan type 2-9 scan width 5-5 Scan widths page 5-5 selecting calibration masses 3-2 devices 4-9 experimental parameters 4-9 semi-automatic calibration 3-2, 3-14 Semi-Automatic tab 3-14 Set device page 4-9, 4-12 settings, of manual toggles A-2 Setup menu 2-13 shortcut menus, Spectrum View 2-3 signal-to-noise ratio 4-4 SIM target 2-15 sodium dodecyl sulfate 3-6 sodium taurocholate 3-6 spectrum averaging 2-12 spectrum display options 2-4 Spectrum Display Options dialog box 2-4 Spectrum view 2-3 shortcut menu 2-3 spectrum view shortcut menu 4-7

Spectrum view, display options 2-3 starting, instrument configuration 6-2 statistic noise 6-3 Status view 2-5 stock solution MRFA 3-4, 3-7 sodium dodecyl sulfate 3-6 sodium taurocholate 3-6 Ultramark 1621 3-5 storage multipole 3-17 storage transmission calibration 3-18 switching data formats 2-11 syringe pump 4-10 System Evaluation page 4-2 system evaluation procedures 4-2 system performance 4-2

# T

target values 2-15, 4-10 FT analyzer 2-15 ion trap 2-14 Temperature Control Evaluation 4-3 Temperature Monitor 4-3 temperature regulation 2-17 behavior 4-3 results 4-3 temperature setpoint 2-17 temperature, of orbitrap chamber 6-3 toggles 4-6 Toggles page 4-6 total ion current 4-4 transfer multipole 3-17 transient view 4-7 transients 2-9, 4-7 averaging 2-12 tube lens, manual adjustment 3-10-3-11 tune methods 2-18 Tune Plus window 2-1-2-2, 3-3 display menu 2-12 minimum screen resolution 2-2 scan mode menu 2-8 setup menu 2-13 version 1-1 view menu 2-3 tuning ion trap for negative ion mode 3-11 ion trap for positive ion mode 3-9 typical data sizes, of an FT spectrum A-4

#### U

User Status Display Configuration dialog box 2-5-2-7

#### V

vacuum icon 2-16 system parameters 2-16 Vacuum dialog box 2-16 View menu 2-3 views graph view 2-5 spectrum view 2-3 status view 2-5

#### X

Xcalibur raw file 4-7

Thermo Fisher Scientific 81 Wyman Street P.O. Box 9046 Waltham, Massachusetts 02454-9046 United States

www.thermo.com

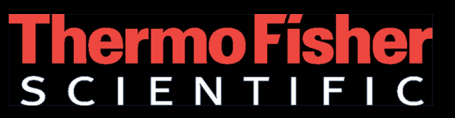